### **Einfach** Vielseitig **Umfassend**

### Lesosai **Präsentation/Einführung** (10 Minuten)

Januar 2021

Zum navigieren, die Verknüpfungen und/oder die Pfeiltasten verwenden

Copyright: E4tech Software SA

Solutions informatiques pour le bâtiment | Selutions informatiques pour le bâtiment |

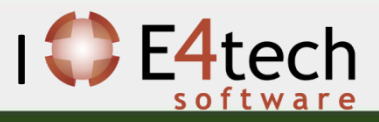

### Inhaltsverzeichnis

#### 1. Allgemeines

- Neuerungen und welche Hilfe für Welche Normen
- Für wen? Eine kooperative Software!
- Von wem?
- Modular! Welche Module auswählen und um was zu machen?
- Auflistung der Normen
- Verschiedene Zertifikat berechnete

#### 2. Wie ein Gebäude einfügen

- Das Format gbXML importieren (Revit, Google Sketch Up, Archicad...)
- Assistent für die Vorprojekte und die Renovierung
- Klassisch

#### 3. Einige spezifische Informationen

- DBMaterialien und Berechnung des U Wertes
- Depot
- Projektvarianten und Tools für die Optimierung
- Wärmebrücken
- Fenster
- Minergie Labels und GEAK (-P, -ECO, -A)
- ECO Labels (Minergie, DGNB, SNBS, SIA2040, BREEAM)
- Berechnung Polysun Inside (solarthermisch)
- Berechnung Photovoltaic
- Meteonorm
- 4. <u>Resultate</u>
  - Berichte
  - Bildschirmflächen
  - Export
- 5. Für mehr Informationen

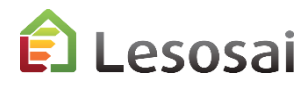

2

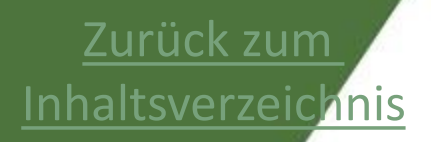

### 1. Allgemeines

- Für wen? Eine kooperative Software! (1 Seite)
- Von wem? (1 Seite) •
- Modular, welche Module auswählen und um was zu machen? (2 Seiten) •
- <u>Auflistung der Normen</u> (1 Seite)
- Verschiedene Zertifikat berechnete (1 Seite) •

Solutions informatiques pour le bâtiment | Selutions informatiques pour le bâtiment |

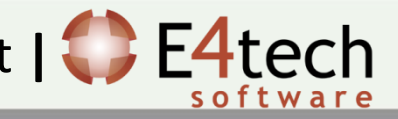

### Neuerungen und welche Hilfe für Welche Normen

Um über Neuigkeiten auf dem Laufenden zu sein:

<u>Versionen – Neuigkeiten Lesosai</u>

Welche Hilfe für Welche Normen (nicht vollständig) 2 für alle Normen:

- SIA 380/1 1
- MuKEn-Minergie-GEAK 7
- SIA2031 SIA2040 3 / 4
- SIA2032 4
- SIA382/2 SIA 2044 1
- SIA 180 Thermische Komfort 1 / 9
- SIA 180 Valeur U, humidité 1
- Strom, Beleuchtung und Belüftung 1
- SIA384.201 SIA385/2 SIA384.512 1
- Luxemburg 1 / 4

esosai

# 1 Hilfe 2 Einführung zu Lesosai (PDF, v.2022) 3 SIA2031:2016 und SIA2040 mit Lesosai (PDF, v.2022) 4 ECO label mit Lesosai (PDF, v.2022) 5 Lesosai und BIM/BEM (PDF, v.2021) 6 Komfort einf. Fall (Schweiz, PDF, v.2021) 7 MuKEn 2014 / Minergie / GEAK (PDF, v.2021)

5

### Für wen? Eine kooperative Software!

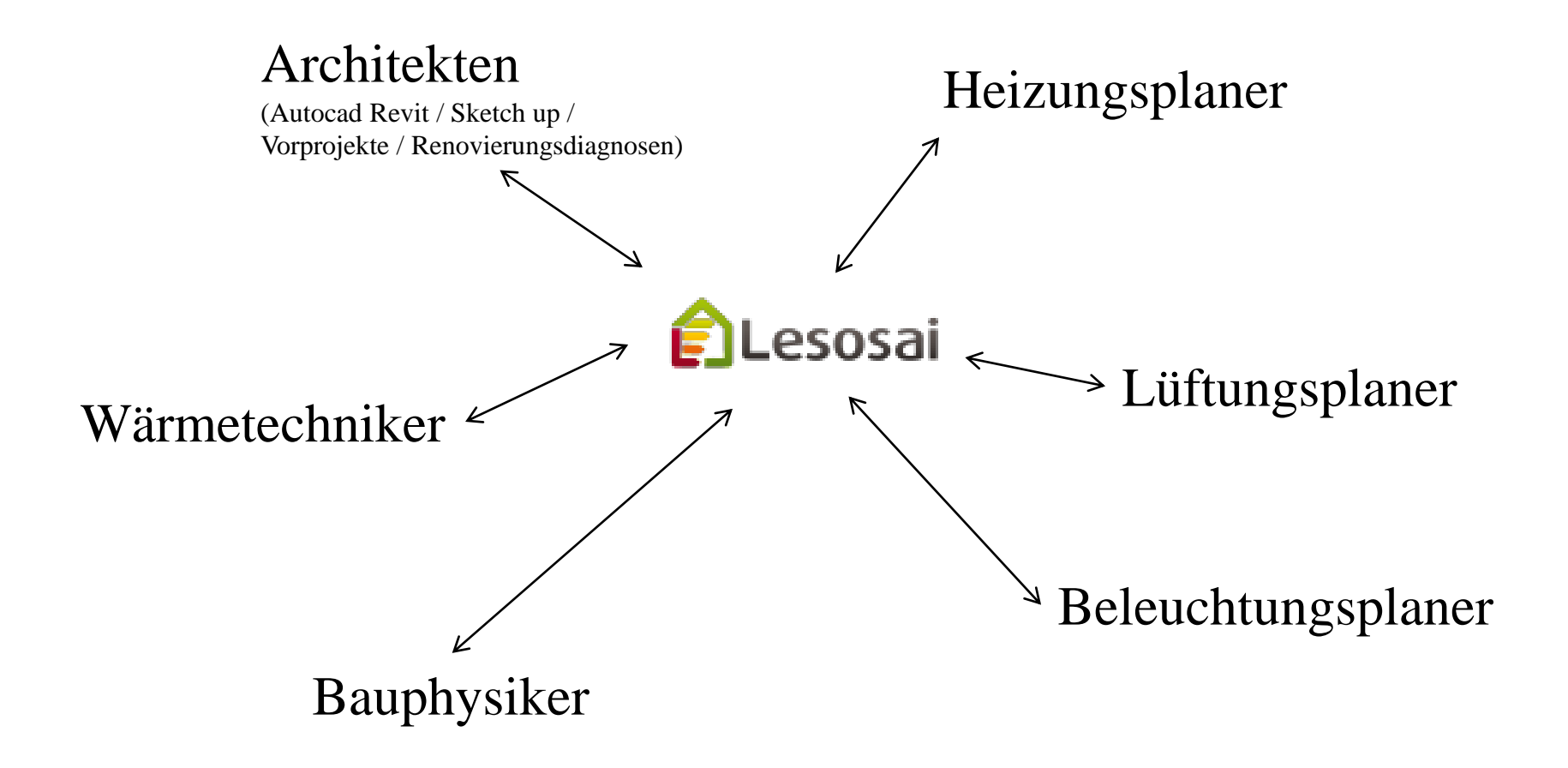

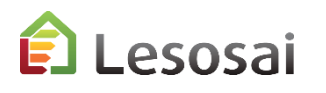

### Von wem?

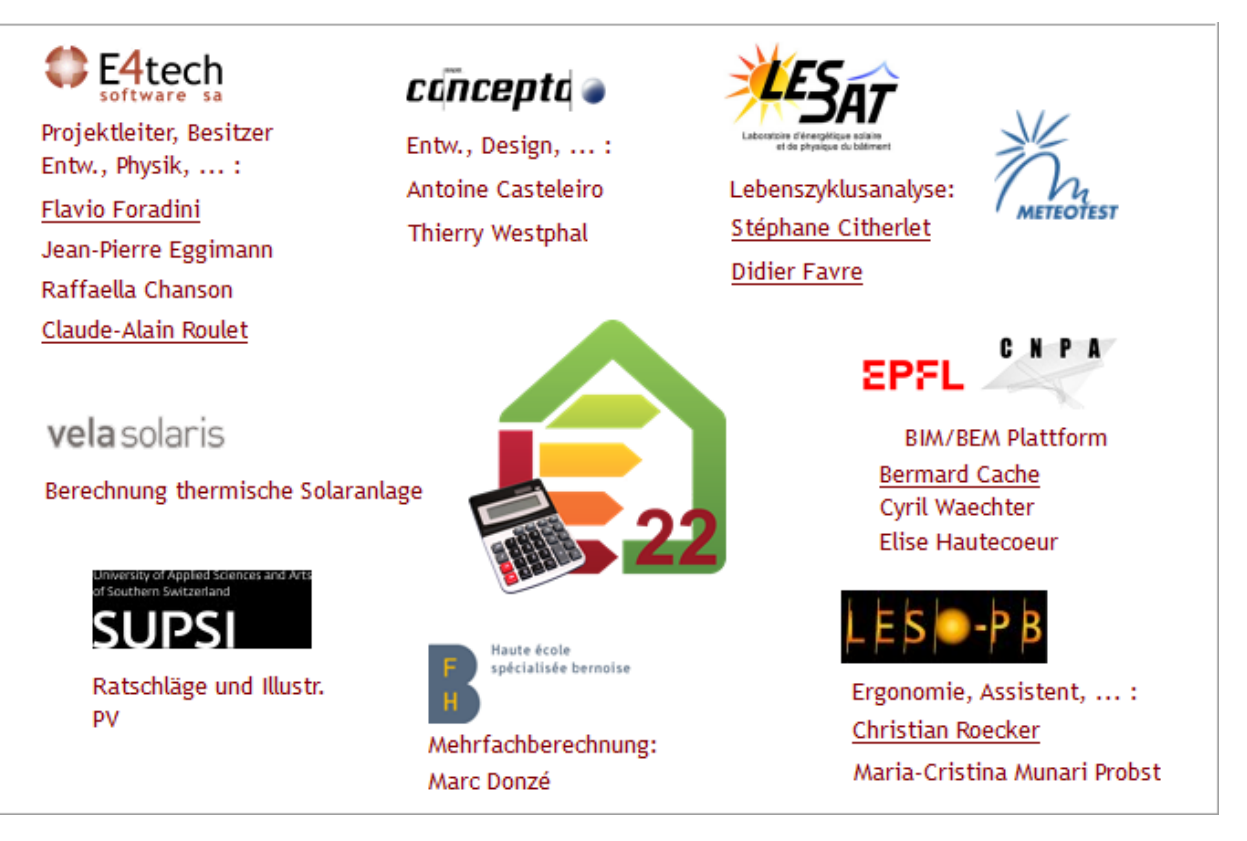

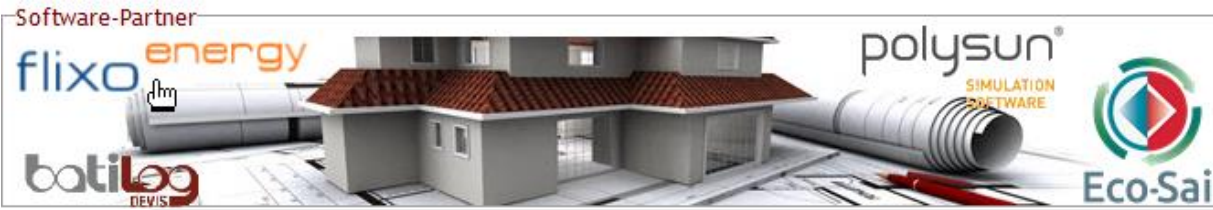

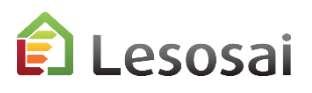

### Kooperativ

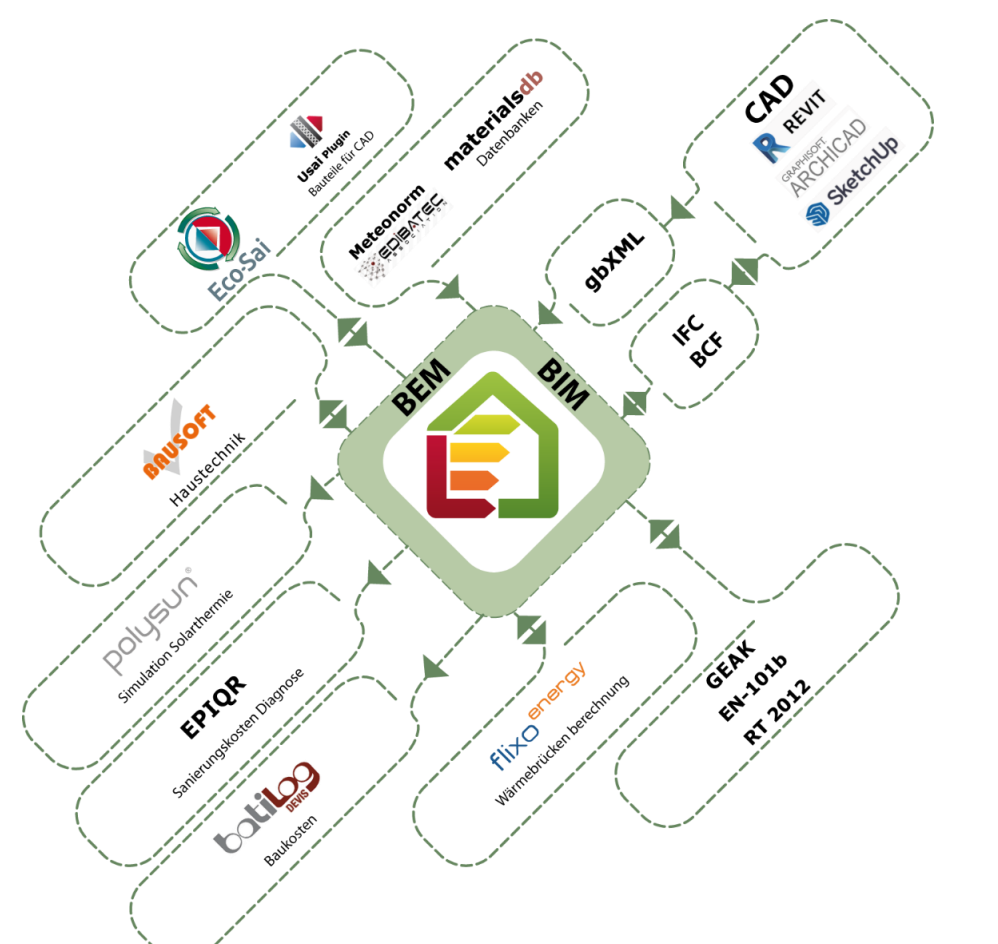

Lesosai kommuniziert auf unterschiedliche Weise mit anderer Software, Datenbanken,...

Piife
 Finführung zu Lesosai (PDF, v.2022)
 SIA2031:2016 und SIA2040 mit Lesosai (PDF, v.2022)
 ECO label mit Lesosai (PDF, v.2022)
 Lesosai und BIM/BEM (PDF, v.2021)
 Komfort einf. Fall (Schweiz, PDF, v.2021)
 MuKEn 2014 / Minergie / GEAK (PDF, v.2021)
 Lesosai auf Youtube

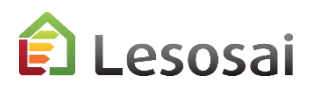

mehr:

### Modular

#### **Basis Module:**

- SIA380/1 2007, 2009 und 2016
- Minergie<sup>®</sup>, Minergie-P<sup>®</sup> und Minergie-A<sup>®</sup>, CAP2050<sup>®</sup>
- MuKEn 2008, 2014 und rev. 2018
- USai (EN 6946 und EN 13788)
- Minergie-ECO<sup>®</sup> (Globale Werte)
- Import/Export auf der GEAK Webseite
- Import/Export von Bausoft<sup>®</sup>
- Import gbXML (basic)
- SIA 2031:2016 Energieausweiss

#### Modul Raum - Dim. warm/kalt - Komfort - Strom:

- Berechnung der Klimatisierungsbedürfnisse (SIA382/2 SIA2044, EN ISO 13790)
- SIA380/4 und SIA382/1 für die Belüftung
- SIA380/4 und SIA387/4 für die Beleuchtung
- Berechnung der Heizungsleistung per Raum (+ Bodenheizung)
- Tageslicht für Minergie-ECO®
- Berechnung Komfort SIA180 und SIA382/1 und EN ISO 13791
- SIA 384.512-515 Bodenheizung
- SIA385/2 Warm Wasser
- SIA384.201 Heizleistung
- Zertifikat SIA2031:2016 und SIA2040:2017

#### Modul SIA2028:

• Stündliche Wetterwarten der Schweiz

#### Module Luxemburg

- RGD Luxemburg Wohnung
- Label Lenoz
- Komfort

#### Modul ECO+® Lebenszyklus des Gebäudes:

- Berechnung der Auswirkungen auf die Umwelt während des Lebenszyklus des Gebäudes, Bildflächenexperte.
- Minergie ECO<sup>®</sup>, DGNB<sup>®</sup>, SNBS<sup>®</sup>, BREEAM<sup>®</sup>, Sméo<sup>®</sup>

#### Modul Polysun Inside<sup>®</sup> (vers. 32 bit):

• Berechnung der thermischen Solaranlagen.

#### Modul Photovoltaic :

• Berechnungen separat oder als Bestandteil der stündlichen Berechnung

#### Modul BIM/BEM (vers. 64 bit):

- Import IFC, IFCzip
- gbXML (Expert)
- Export BCF

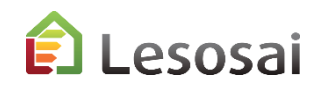

### Welche Module auswählen und um was zu machen? 2/2

| für folgende Berechnungen:                                                     | Basis<br>(zwingend) | +<br>Modul Raum<br>-Dim.<br>warm/kalt –<br>Komfort –<br>Strom <sup>1</sup> | +<br>stündliche<br>Klimadaten<br>SIA2028 <sup>2</sup><br>+<br>(Stunden-<br>Wetterbericht) | +<br>Luxem. | +<br>LCA/<br>ECO+® | +<br>PV oder+<br>Polysun<br>Inside® |
|--------------------------------------------------------------------------------|---------------------|----------------------------------------------------------------------------|-------------------------------------------------------------------------------------------|-------------|--------------------|-------------------------------------|
| – SIA380/1 Nachweiss, GEAK <sup>1</sup>                                        |                     |                                                                            |                                                                                           |             |                    |                                     |
| – MuKEN 2008/2014/rév.2018                                                     |                     |                                                                            |                                                                                           |             |                    |                                     |
| - Zertifikat SIA2031:2016                                                      |                     | •                                                                          |                                                                                           |             |                    |                                     |
| – Minergie <sup>®</sup> , Minergie-P <sup>®</sup> ,<br>Minergie-A <sup>®</sup> |                     | 5                                                                          |                                                                                           |             |                    | 5                                   |
| – Minergie-ECO <sup>®</sup>                                                    |                     |                                                                            |                                                                                           |             |                    |                                     |
| – DGNB <sup>®</sup> , BREEAM <sup>®</sup> , SNBS <sup>®</sup>                  |                     |                                                                            |                                                                                           |             |                    |                                     |
| – RGD Luxemburg                                                                |                     |                                                                            |                                                                                           |             | <b>2</b>           |                                     |
| – LENOZ – Luxemburg                                                            |                     |                                                                            |                                                                                           |             | <b>2</b>           |                                     |
| – Lebenszyklus                                                                 |                     |                                                                            |                                                                                           |             |                    |                                     |
| - SIA2044 - SIA382/2                                                           |                     |                                                                            |                                                                                           |             |                    |                                     |
| – EN 13790 stündlich                                                           |                     |                                                                            |                                                                                           |             |                    |                                     |
| – SIA380/4 – SIA387/4 – SIA382/1<br>(Beleuchtung, Lüftung)                     | 2                   | M                                                                          |                                                                                           |             |                    |                                     |
| – SIA385/2:2015 (Warm Wasser)                                                  |                     | •                                                                          |                                                                                           |             |                    |                                     |
| – Solar Berechnung nach Polysun <sup>®</sup>                                   |                     |                                                                            |                                                                                           |             |                    | <b>2</b>                            |
| – SIA180 & SIA382/1 (sommerliche<br>überhitzung)                               | 5                   | M                                                                          | M                                                                                         |             |                    |                                     |
| – SIA384.201 – SIA 384.512-515<br>Heizleistung, Bodenheizung                   | 2                   | M                                                                          |                                                                                           |             |                    |                                     |
| – Photovoltaik                                                                 |                     | <mark>⊠</mark> 1                                                           |                                                                                           |             |                    |                                     |

#### https://lesosai.com/tarifs/?lang=de

Zwingendes Modul, um die gewünschte Berechnung durchzuführen.

🗹 Empfohlenes, aber nicht zwingendes Modul.

🎽 Wenigstens eines von diesen zwei Modulen an Wahl.

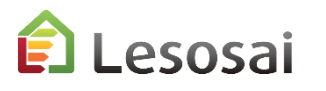

🐴 🚾 🚝

# Auflistung der Normen (einfaches Umschalten zwischen den Normen)

#### Schweiz:

- SIA380/1: 2007, 2009 und 2016
- Minergie 2016, 2017/2018 und 2019
- MINERGIE-ECO<sup>®</sup> 2011, 2013, 2016, 2018 und 2020
- DGNB<sup>®</sup>, SNBS<sup>®</sup>, BREEAM<sup>®</sup>, Sméo<sup>®</sup>, CAP2050<sup>®</sup>, SIA2040<sup>®</sup>
- Anpassung beim vorausfüllen der Dateien Minergie<sup>®</sup> P<sup>®</sup> und A<sup>®</sup>
- Exportieren und importieren auf der GEAK <sup>®</sup>-Website
- SIA380/4 und SIA387/4 Beleuchtung
- SIA380/4 und SIA382/1 Belüftung
- SIA382/1:2007 und 2014 SIA180:2014
- SIA384.201 Heizungsleistung
- SIA384.512-515 Bodenheizung
- SIA2031:2016 Primärenergie, CO<sub>2</sub>, Klimatisierung
- SIA2040: SIA2031 + SIA2032 + SIA2039
- SIA2028 offizielle Wetterstationen Schweiz
- SIA2044 SIA382/2 Klimanlage
- MuKEn 2008/2014
- SIA385/2 Warmwasser

#### Und Methodologien der globalen Berechnungen:

- EN 12831
- EN ISO 13790-13791, Stunden- (Wärme und Kältebedarf) und Monatsmethode (Wärmebedarf).
- SIA180, EN ISO 13788, EN ISO 6946
- Label EN 15217
- EN 1264 Bodenheizung
- Lebenszyklus des Gebäudes

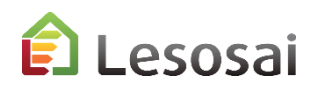

#### Luxemburg:

- RGD Wohnung Luxemburg (2012,2014,2016,2017,2019, 2020)
- Label Lenoz
- Mindestanforderung Sommerlicher Wärmeschutz

â 🔒 👬

#### SIA (CH) 380/1 Nachweis (2007,2009... -

| SIA >                            |                              |  | 380/1 Optimierung und Messwert               |  |  |
|----------------------------------|------------------------------|--|----------------------------------------------|--|--|
| Minergie, DGNB, SBNS             | > 380/1 Nachweis (2007,2009, |  | 380/1 Nachweis (2007,2009,2016)              |  |  |
| CEN                              | >                            |  | 380/4:2006 Beleuchtung                       |  |  |
| Luxemburg                        | >                            |  | 380/4-382/1 Lüftung                          |  |  |
| Polysun (thermische Solaranlage) |                              |  | 2031:2009 Wärme + Beleuchtung                |  |  |
| Photovoltaik                     |                              |  | 2031:2009 Wärme + Beleucht.+ Lüft.           |  |  |
| GEAK                             |                              |  | 2031:2009 Stundliche label                   |  |  |
|                                  |                              |  | 2044 - 382/2 - 382/1 - 180 (Stündl. )        |  |  |
|                                  |                              |  | 180:2014 Sommerüberhitzung (nicht Stundlich) |  |  |
|                                  |                              |  | 384.201:2005 Heizleistung                    |  |  |
|                                  |                              |  | 387/4:2017 Beleuchtung                       |  |  |
|                                  |                              |  | 385/2:2015 WW                                |  |  |
|                                  |                              |  | 2031:2016 und 2040:2017                      |  |  |

### Zertifikate möglich für die Schweiz

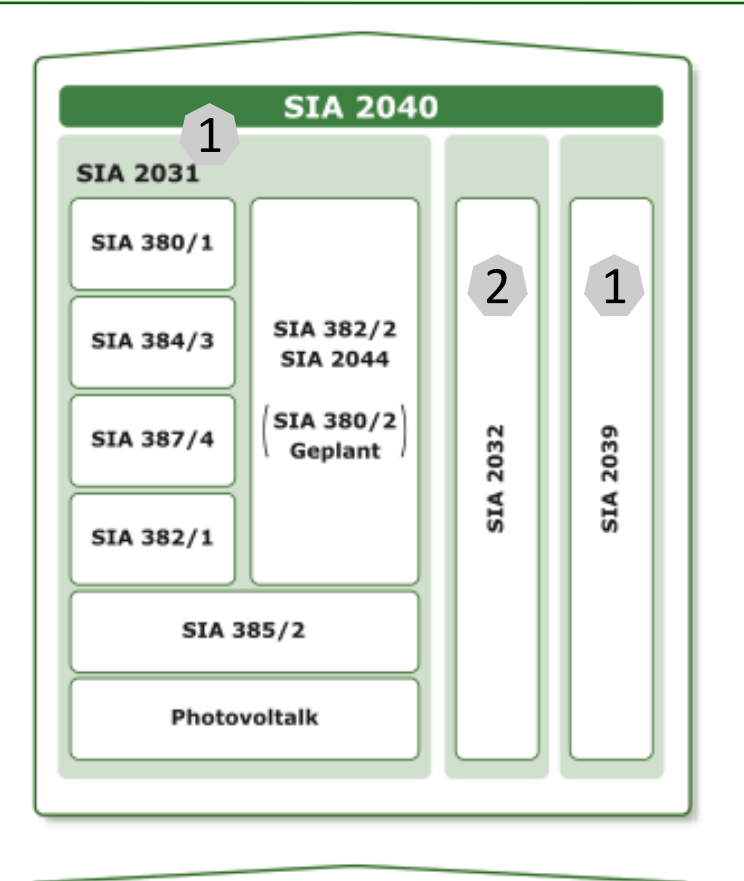

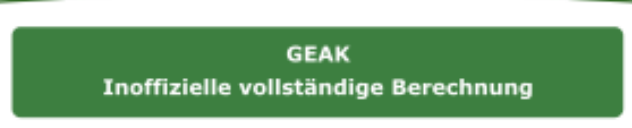

### 🖹 Lesosai

#### certifications & bilans écologiques et énergétiques de bâtiments 11

Lesosai auf Youtube

Schauen dem PDF im Menü «?»:

Einführung zu Lesosai (PDF, v.2022)

Lesosai und BIM/BEM (PDF, v.2021)

Komfort einf. Fall (Schweiz, PDF, v.2021)

MuKEn 2014 / Minergie / GEAK (PDF, v.2021)

2 ECO label mit Lesosai (PDF, v.2022)

SIA2031:2016 und SIA2040 mit Lesosai (PDF, v.2022)

2

Hilfe

News

#### Zurück zum Inhaltsverzeichnis

### 2. Wie ein Gebäude einfügen

- Das Format BIM/BEM importiern (IFC, gbXML, BCF,...) (1 Seiten) ٠
- Assistent für die Vorprojekte und die Renovierung (3 Seiten) ٠
- Von ausgedruckten Plänen (klassisch)(9 Seiten) •

Solutions informatiques pour le bâtiment I SE E4tech

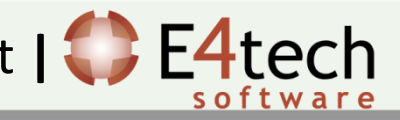

### Das Format gbXML importieren (Revit, Google Sketch Up,...)

#### Schauen dem PDF im Menü «?»:

| h |                                                    |
|---|----------------------------------------------------|
| Ŭ | Hilfe                                              |
|   | Einführung zu Lesosai (PDF, v.2022)                |
|   | SIA2031:2016 und SIA2040 mit Lesosai (PDF, v.2022) |
|   | ECO label mit Lesosai (PDF, v.2022)                |
|   | Lesosai und BIM/BEM (PDF, v.2021)                  |
|   | Komfort einf. Fall (Schweiz, PDF, v.2021)          |
|   | MuKEn 2014 / Minergie / GEAK (PDF, v.2021)         |
|   | Lesosai auf Youtube                                |
|   | News                                               |

Import gbXML oder IFC (Revit, Archicad, Sketch UP, ..)

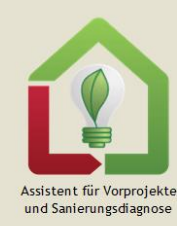

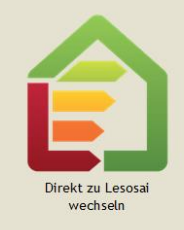

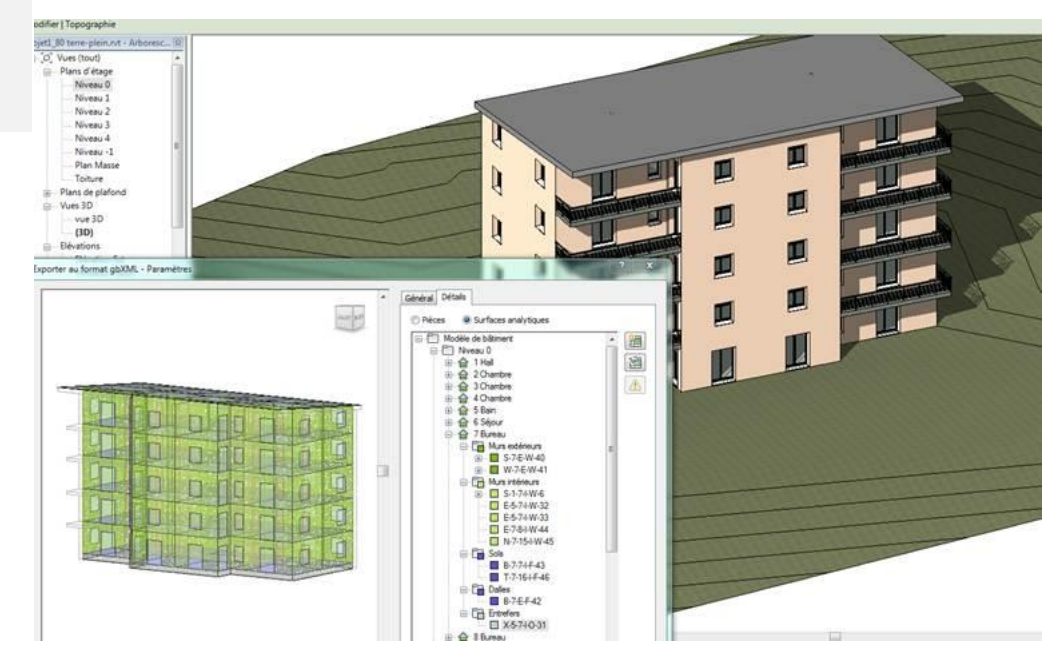

Modelle können auch mit anderer Software ertsellt und anschliessend in Lesosai importiert werden (z. B. Sketch Up, AutoCad Revit, Archicad, Rhino3D, Vectorworks, ...)

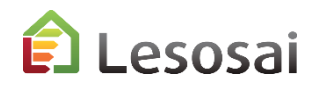

### Assistent für Vorprojekte und Renovierung

1/3

In Vorprojekten will der Anwender schnell ein Gebäude haben um die Simulationen auszuführen zu können. Bei der Renovierung fehlen oft die Pläne und/oder Informationen bezüglich Wandaufbau. Der Assistent hat zum Ziel den Anwender in beiden Situationen zu unterstützen.

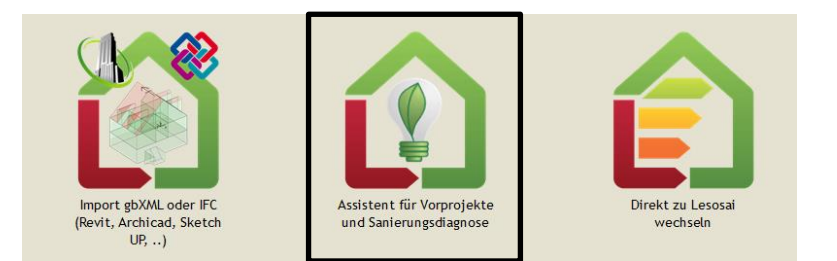

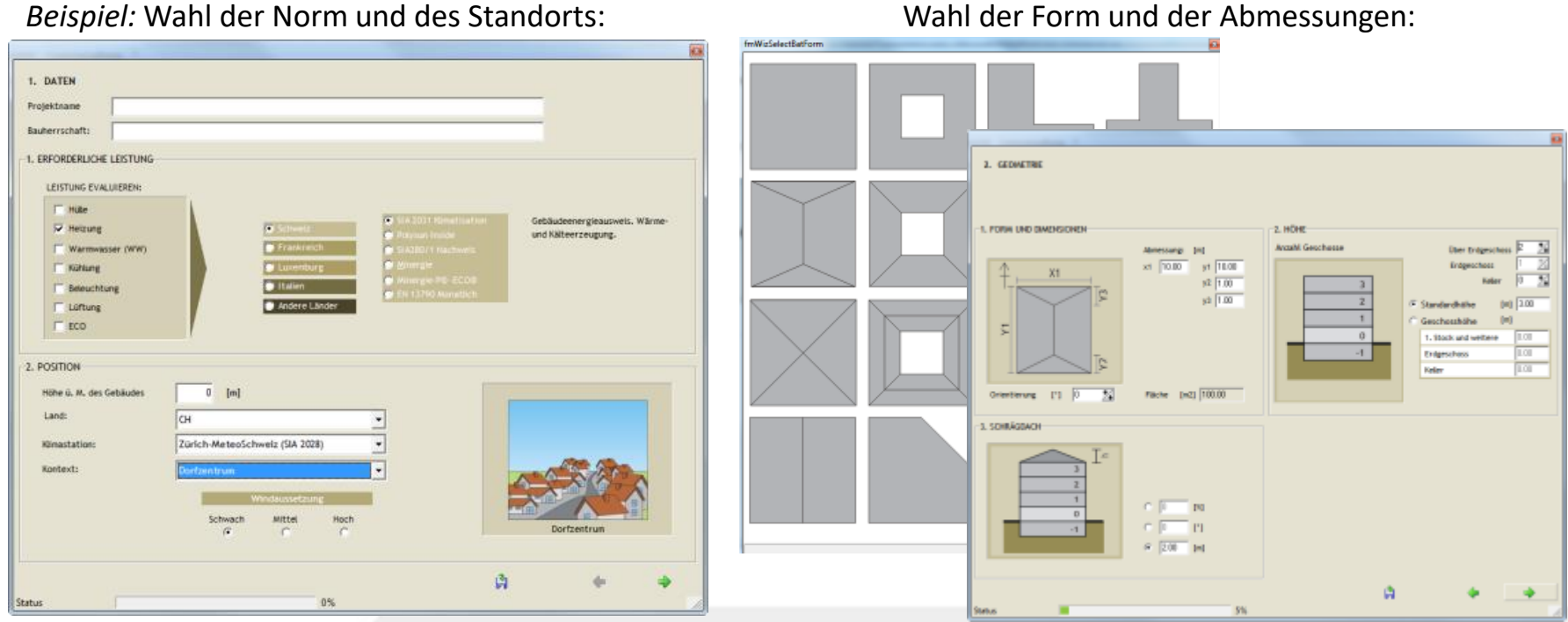

Beispiel: Wahl der Norm und des Standorts:

esosai

### Assistent für Vorprojekte und Renovierung

### Wahl der Innen- und Aussenwände (Fenster, Zonen,...):

| . CHARAKTERS                             | SIERUNG                           |             |              |                                                |                                |                                                 |                                                      |                                                                  |                        |
|------------------------------------------|-----------------------------------|-------------|--------------|------------------------------------------------|--------------------------------|-------------------------------------------------|------------------------------------------------------|------------------------------------------------------------------|------------------------|
|                                          |                                   |             |              |                                                |                                |                                                 |                                                      |                                                                  |                        |
|                                          |                                   |             |              |                                                |                                |                                                 |                                                      |                                                                  |                        |
| WITH THE TOTAL                           | it per ce                         | n Furer I   | are net uliu | -                                              |                                |                                                 |                                                      |                                                                  |                        |
| MARMENAPAZII                             | IAT DES GE                        | BAUDES      | JND DEK HULL |                                                |                                |                                                 |                                                      |                                                                  |                        |
|                                          | Bauter                            | 1           |              |                                                | Wahile                         | der Wärmedär                                    | mqualität nach l                                     | Lage                                                             |                        |
| Holz Hau<br>C                            | C                                 | Beton<br>(* | Hetal<br>C   | 6                                              | 7                              | 6                                               | <b>1</b>                                             |                                                                  |                        |
|                                          |                                   |             |              | M                                              | wer                            | B                                               | oden                                                 | Decke/Dec                                                        | <b>h</b>               |
| 1                                        | Wärmedän                          | mung        |              |                                                | [W/m <sup>2</sup> K]           | Nasse A                                         | Nasse B                                              | 80er Jahre                                                       | 30er Jahre             |
| A                                        | ussen                             | Innen       |              | Gegen Erdreich                                 | 0.166                          | c                                               | 0                                                    | 0                                                                | с                      |
|                                          | e                                 | C           |              | Gegen Unbeheizt                                | 0.166                          | c                                               | 0                                                    | с                                                                | с                      |
|                                          |                                   |             |              | Cases Autres                                   | 0.178                          | ~                                               | 6                                                    | 0                                                                | ~                      |
|                                          |                                   |             |              | Gegen Hussen                                   | 0.139                          |                                                 |                                                      |                                                                  |                        |
|                                          |                                   |             |              | Gegen Aussen                                   | 0.135                          |                                                 |                                                      |                                                                  | _                      |
| INNENWÄNDE                               |                                   |             |              | uegeri Aussen                                  | 0.135                          |                                                 |                                                      |                                                                  |                        |
| NNENWÄNDE                                | Bauter                            |             | _            | ungeri Aussen                                  | 0.135                          | Zwinche                                         | mwände                                               |                                                                  |                        |
| INNENWÄNDE-                              | Bauter                            |             | Gias         |                                                | 0.135                          | Zwłache                                         | enwiinde                                             |                                                                  |                        |
| INNENWÄNDE<br>Leicht<br>F                | Sector<br>Schwer<br>C             |             | Gas<br>C     |                                                | 0.135                          | Zwitech                                         | errwände                                             |                                                                  |                        |
| INNENWÄNDE<br>Leicht<br>(F               | Bauter<br>Schwer<br>C             | u<br>utz    | Gas<br>C     |                                                |                                | Zwische                                         | mwände                                               |                                                                  |                        |
| DINENWÂNDE<br>Leicht<br>G                | Bauter<br>Schwer<br>C<br>Lännschr | utz<br>Hoch | Gias<br>C    |                                                |                                | Zwitch                                          | enwände                                              |                                                                  |                        |
| DENENWÄNDE<br>Leicht<br>G<br>Mitte<br>G  | Baster<br>Schwer<br>C<br>Lärnesch | utz<br>Hoch | Gas<br>C     |                                                |                                | Zwische                                         | erwiinde                                             |                                                                  |                        |
| INENWÂNDE<br>Leicht<br>G<br>Mitte<br>(G  | Baster<br>Schwer<br>C<br>Lännscha | utz<br>Hoch | Gias<br>C    | Risure (durc)                                  | 1.13<br>hschn, 48 m²)<br>(ande | Zvinchi<br>Răune (dur<br>Zvischen<br>Mitt. Arza | chsche, 20 m <sup>2</sup> )<br>wände<br>N (1 m / 2,5 | Fäune (durchsch<br>Zwischerwänd<br>Viele (1 m² / 2 m²            | n. 12 m <sup>2</sup> ) |
| INENWÂNDE<br>Leicht<br>P<br>Mithe<br>(P  | Bauter<br>Schwer<br>C<br>Lärnsoch | Hach        | Gas<br>C     | Risume (duric<br>2 zwischenw<br>Wenige (1 m    | hschn, 48 m <sup>2</sup> )     | Zwłach<br>Risure (dur<br>Zwłachen<br>Mith Arza  | chsche, 20 m²)<br>wände<br>N, (1 m² / 2,5            | Räune idurchsch<br>Zwischerwänd<br>Viele (1 m / 2 m <sup>2</sup> | n. 12 m²)              |
| PNENWÄNDE<br>Leicht<br>(7<br>Mitte<br>(7 | Bauter<br>Schwer<br>C             | utz<br>Hoch | Gias         | Risume (duric<br>C Zwilischerny<br>Wenige (1 m | to 125                         | Zweschu<br>Röune (bur<br>Mittu Arzal            | chsche, 20 m²)<br>wände<br>N, (1 m² / 2,5            | Räune idurchsch<br>Zwischerwänd<br>Viele (1 m / 2 m <sup>2</sup> | n. 12 m <sup>2</sup> ) |

Wahl der technischen Systeme:

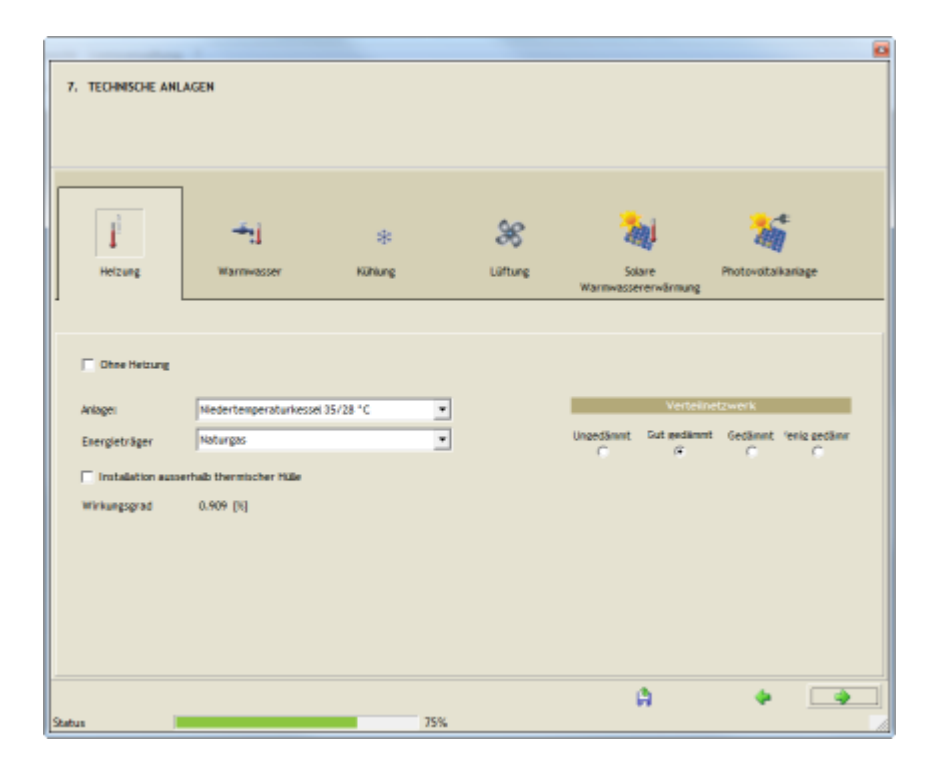

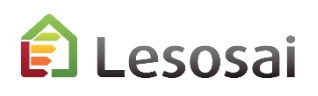

3/3

### Assistent für die Vorprojekte und die Renovierung

### Sie haben die Möglichkeit sofort die Resultate zu sehen:

| and the second second se | 🔟 Lesosai 7.1 (build 620)                                                                                                    |             |
|----------------------------------------------------------------------------------------------------|----------------------------------------------------------------------------------------------------|-------------|
|                                                                                                    | Datei Varianten Werkzeuge Optionen Ansicht Lizenzverwaltung ?                                                                                                    |             |
| SIE HABEN DEN WIZARD ERFOLGREICH                                                                                                    | 💌 😹 💾 SIA (CH) 2031 Klima -                                                                                                    | 😭 Lesosai 🗷 |
| SIE HABEN DEN WIZARD ERFOLGREICH<br>AUSGESCHALTET!<br>WAS IST IHR NÄCHSTER SCHRITT?                                                                                                    | Image: Single state in the state in the |             |
|                                                                                                    |                                                                                                    | Þ           |
| 2005                                                                                                    |                                                                                                    |             |

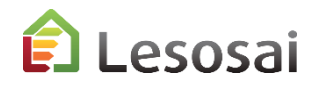

...oder das Projekt in Lesosai weiter zu bearbeiten:

1/9

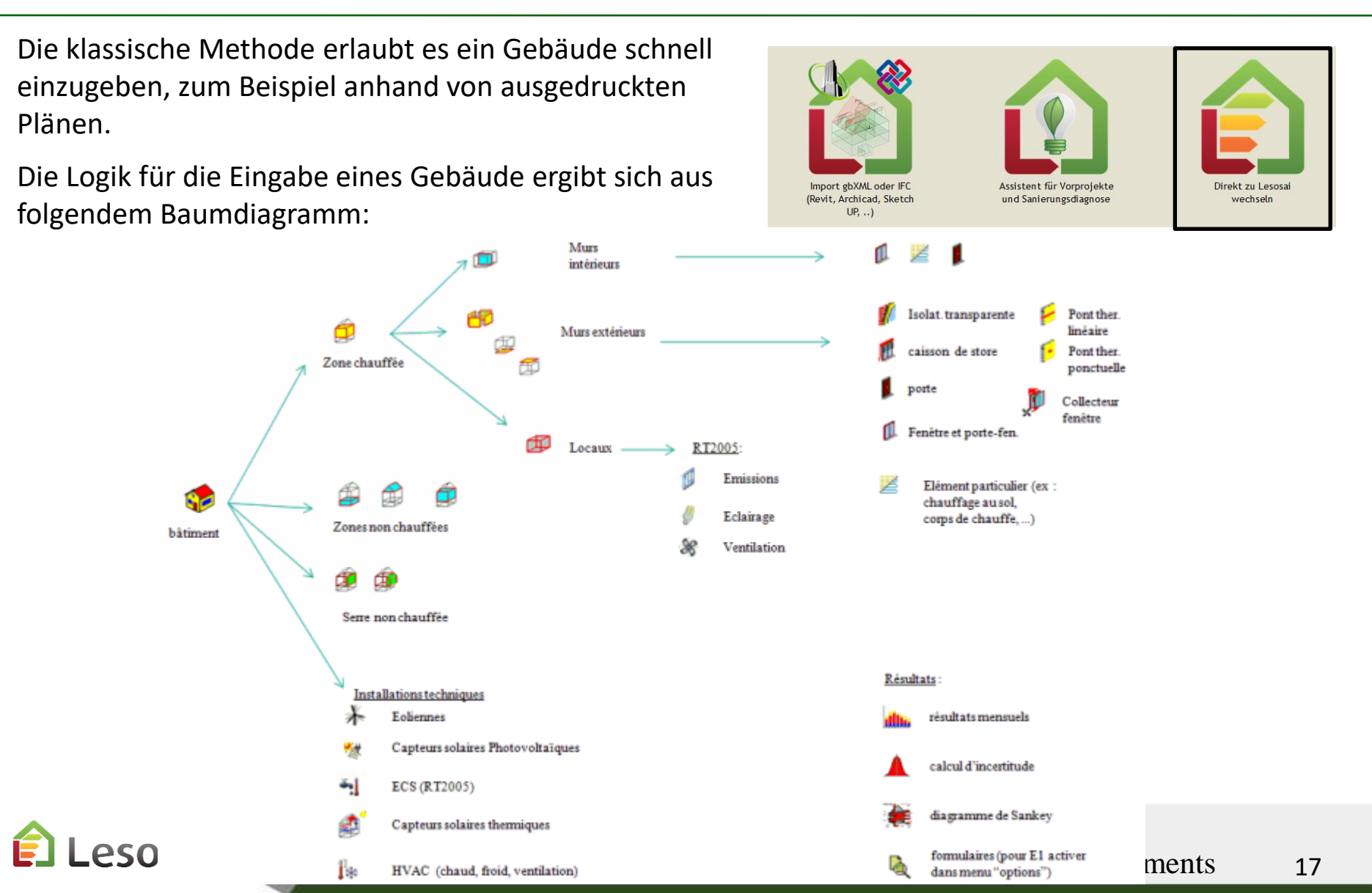

2/9

Nach Auswahl der Berechnungsnorm (die Eingabefenster können sich je nach gewählter Methode ändern:

| SIA          | (CH) 380/1 Nachweis (2007,2009.  | <del>.</del> | - 📔 🌺 📠 🛦 🛟 🏧 🔚 🔍                            |  |  |  |  |
|--------------|----------------------------------|--------------|----------------------------------------------|--|--|--|--|
|              | SIA                              | >            | 380/1 Optimierung und Messwert               |  |  |  |  |
|              | Minergie, DGNB, SBNS             | >            | 380/1 Nachweis (2007,2009,2016)              |  |  |  |  |
|              | CEN                              | >            | 380/4:2006 Beleuchtung                       |  |  |  |  |
|              | Luxemburg                        | >            | > 380/4-382/1 Lüftung                        |  |  |  |  |
|              | Polysun (thermische Solaranlage) |              | 2031:2009 Wärme + Beleuchtung                |  |  |  |  |
| Photovoltaik |                                  |              | 2031:2009 Wärme + Beleucht.+ Lüft.           |  |  |  |  |
|              | GEAK                             |              | 2031:2009 Stundliche label                   |  |  |  |  |
| _            |                                  | П            | 2044 - 382/2 - 382/1 - 180 (Stündl. )        |  |  |  |  |
|              |                                  | - 1          | 180:2014 Sommerüberhitzung (nicht Stundlich) |  |  |  |  |
|              |                                  | - 1          | 384.201:2005 Heizleistung                    |  |  |  |  |
|              |                                  |              | 387/4:2017 Beleuchtung                       |  |  |  |  |
|              |                                  |              | 385/2:2015 WW                                |  |  |  |  |
|              |                                  | - 1          | 2031:2016 und 2040:2017                      |  |  |  |  |

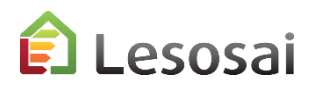

Wird das Gebäude in der Reihenfolge des Baumdiagramms eingegeben (rechte Maustaste):

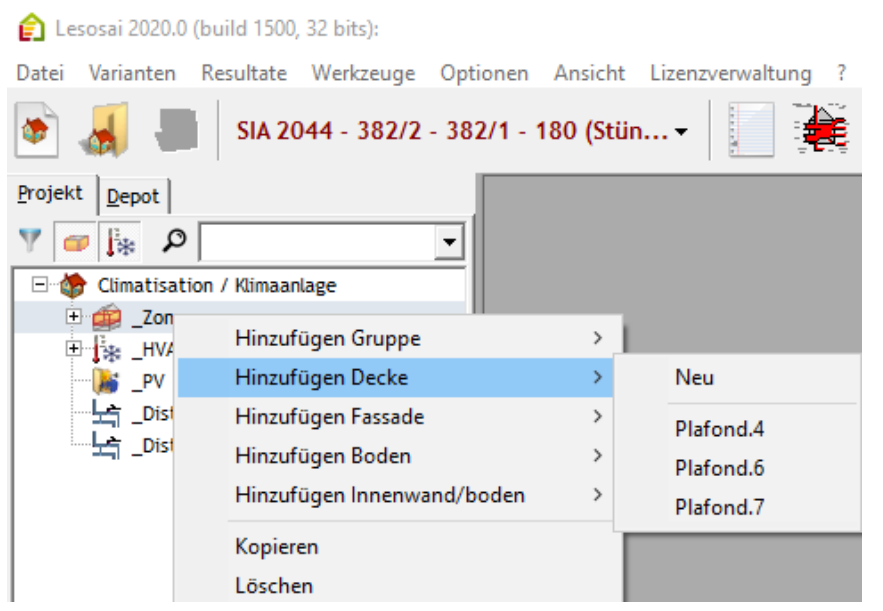

#### Verwendung Depots:

Das Depot ermöglicht eine Bibliothek von Bauelementen zu erstellen (Objekte), welche die «Elternelemente» von anderen, im Projekt gebrauchten, Objekten sein können. Der Hauptvorteil besteht darin ähnliche Elemente zu gruppieren, indem man ein «Elternelement» (grüner Fensterhintergrund) erzeugt, welches anschliessend ins Projekt kopiert wird. Jedes «Kinderelement» übernimmt die gleichen Charakteristika des «Elternelements», kann jedoch im Projekt weiterhin modifiziert werden.

Wenn ein Parameter geändert werden muss (zum Beispiel, der Typ der Wärmedämmung, oder ein anderes Fenster, etc.), muss man nur noch eine Änderung vornehmen: nämlich im «Elternelement».

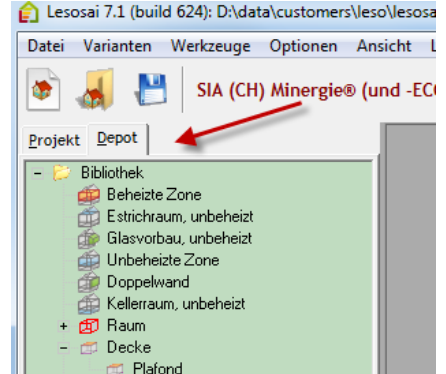

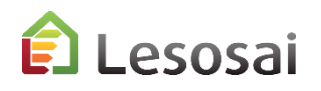

4/9

20

#### Mithilfe der Maus...

Für die Elemente erscheint unten links eine Zusammenfassung:

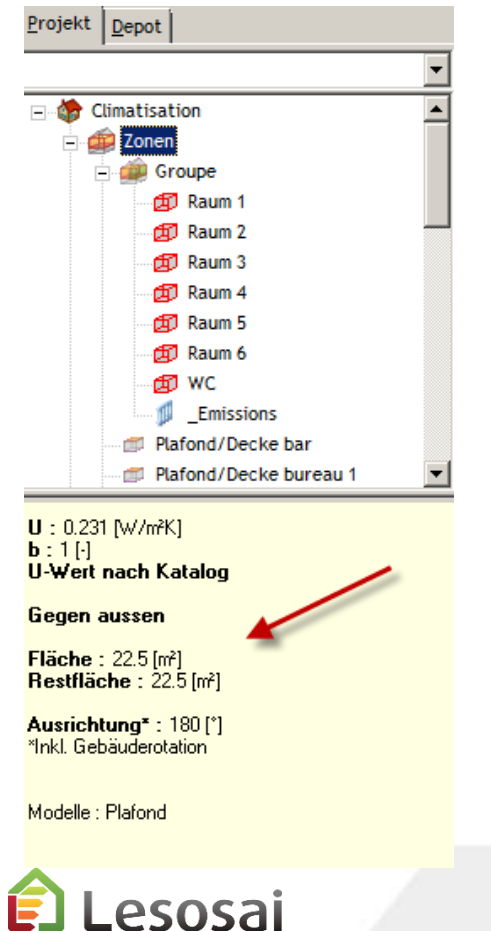

Für die Texte erscheinen Hilfefelder:

| Algemeine <u>D</u> ate | en Lüftung Volume | en und Flä | chen   I |
|------------------------|-------------------|------------|----------|
|                        |                   |            |          |
| Temperatur             | [°C] 20           |            |          |
| Wärmekapaz             | Innentemperatur [ | °C]:       | 80/1     |
| <u>G</u> ebäudekate    | Wohnen MFH        | 20         |          |
| Wohnen EFF             | Wohnen EFH        | 20         |          |
| 1                      | Verwaltung        | 20         |          |
| <u>R</u> egulierung (  | Schulen           |            | 20       |
| Temperatur             | Verkauf           |            | 20       |
| 1                      | Restaurants       | 20         |          |
|                        | Versammlungslok   | ale 20     |          |
| Anzahl Persone         | Spitaler          |            | 22       |
|                        | Industrie         | 10         | 18       |
| Mittlere Wärme         | Sportanlagen      | 10         |          |
| pro Person             | Hallenbäder       | 28         |          |
| Nutzungsdauer          | den/              | agi 12     |          |
| Realized and Flatter   |                   |            |          |
| Janrucher Eleki        | [MJ/              | /m²] 80    |          |
| Reduktionsfakt         | or der            |            |          |
| Wärmegewinne           |                   | [%] 70     |          |

certifications & bilans écologiques et énerg

Elemente kopieren (inklusive der jeweils Untergeordneten im Baumdiagramm):

a) im Projekt:

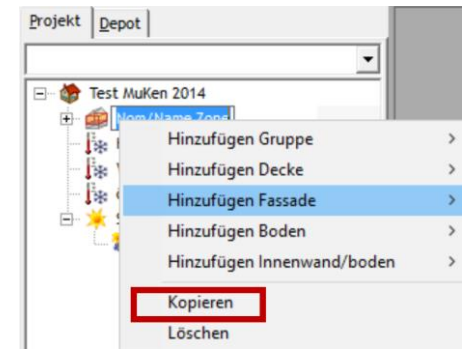

#### b) Kopieren von Bauteilen durch Ziehen mit der Maus

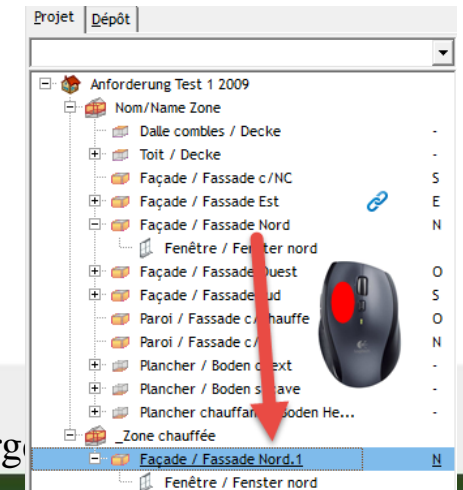

5/9

#### Im Projekt:

Kann ein Element kopieren und in einen anderen Elementtyp wechseln:

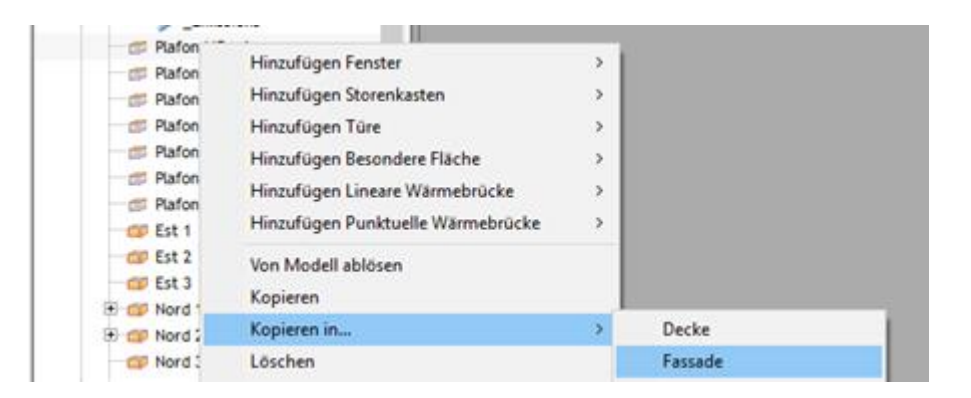

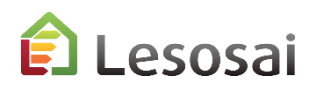

### Klassische Methode, Neu, Kopieren und Löschen

#### 6/9

#### Im Projekt:

#### Von Modell oder Neu:

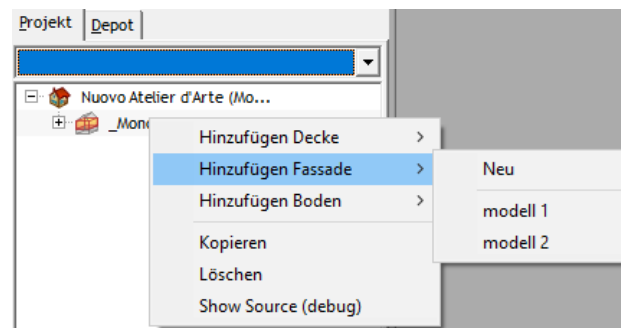

#### Kopieren:

#### Keyboard:

Ctrl-x + Ctrl-v in Rot und Ctrl-c + Ctrl-v in Blau

🖃 🔥 🏠 Haus1

🖻 ·· 😫

🖻 🍅 Beheizte Zone

Zone1

10

🗊 Zone1

0 Fassade N

0 Fassade S

0 Fassade W

0 Boden gegen E...

\_Beheizte Zone.2

0 Fassade O

0 Dach

0 Dach.1

0 Fassade N.1

Emissionen

#### Mouse: ohne "shift" = Ctrl-c + Ctrl-v mit "shift" = Ctrl-x + Ctrl-v

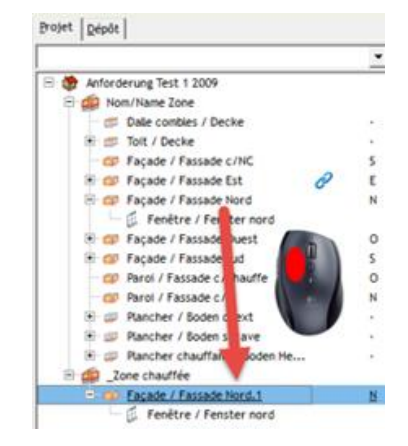

#### Löschen:

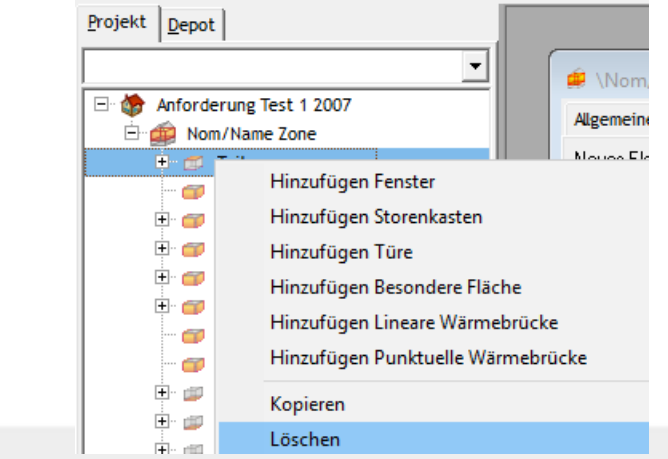

### Klassische Methode, Neu, Kopieren und Löschen

### 7/9

#### Im Inventar:

Von Modell oder Neu:

Löschen:

| 😐 \Nom/Nar            | ne Zone                                    |         |  |  |  |  |  |
|-----------------------|--------------------------------------------|---------|--|--|--|--|--|
| Algemeine <u>D</u> at | Allgemeine Daten Lüftung Volumen und Fläch |         |  |  |  |  |  |
| Neues Element         | Neues Element 🔛 → 👌 →                      |         |  |  |  |  |  |
| Gebäudehülle          |                                            | 47      |  |  |  |  |  |
| -                     |                                            |         |  |  |  |  |  |
| L#                    | То                                         | Löschen |  |  |  |  |  |

#### Kopieren: Mit Mouse drag & drop:

|                           |                                         |                        |                                  |  | Ê                       |                      | \Zone                |
|---------------------------|-----------------------------------------|------------------------|----------------------------------|--|-------------------------|----------------------|----------------------|
|                           | \Zone\Fac                               | çade E / Fassade O     | <- Façade                        |  | Données Générale        | s Situation          | Inventaire Co        |
| Données Générales Situati | on Inventaire Commer                    | ntaire                 |                                  |  | Aiouter un obiet        | - AL-                |                      |
| Ajouter un objet          | }↓▼<br>// Fenêtre / Fen<br>r Fenster Fr | Fenetre /<br>Fenetre / | Fenêtre /<br>Fenster.1 Fenster.2 |  | Eléments<br>d'enveloppe | Fenêtre /<br>Fenster | Fenêtre /<br>Fenster |
|                           |                                         |                        |                                  |  |                         |                      |                      |

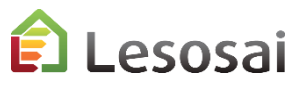

8/9

#### Elemente Orientierung Kennen:

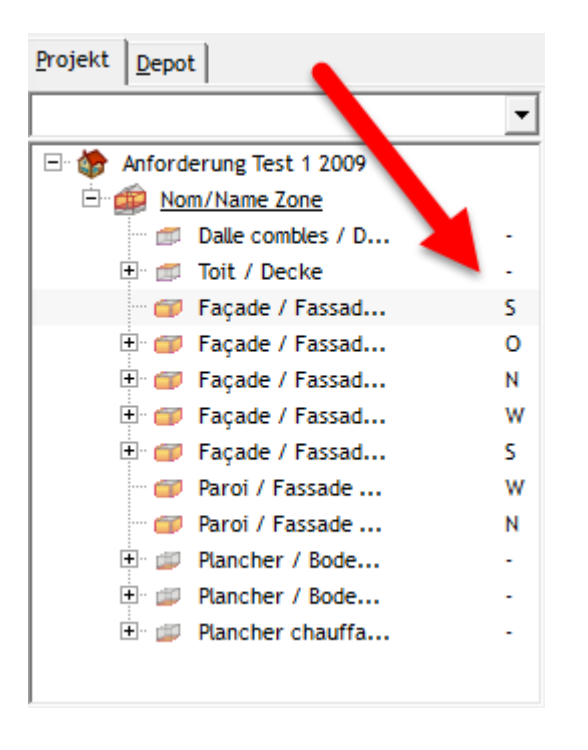

### Wichtige Links schnell darstellen und öffnen:

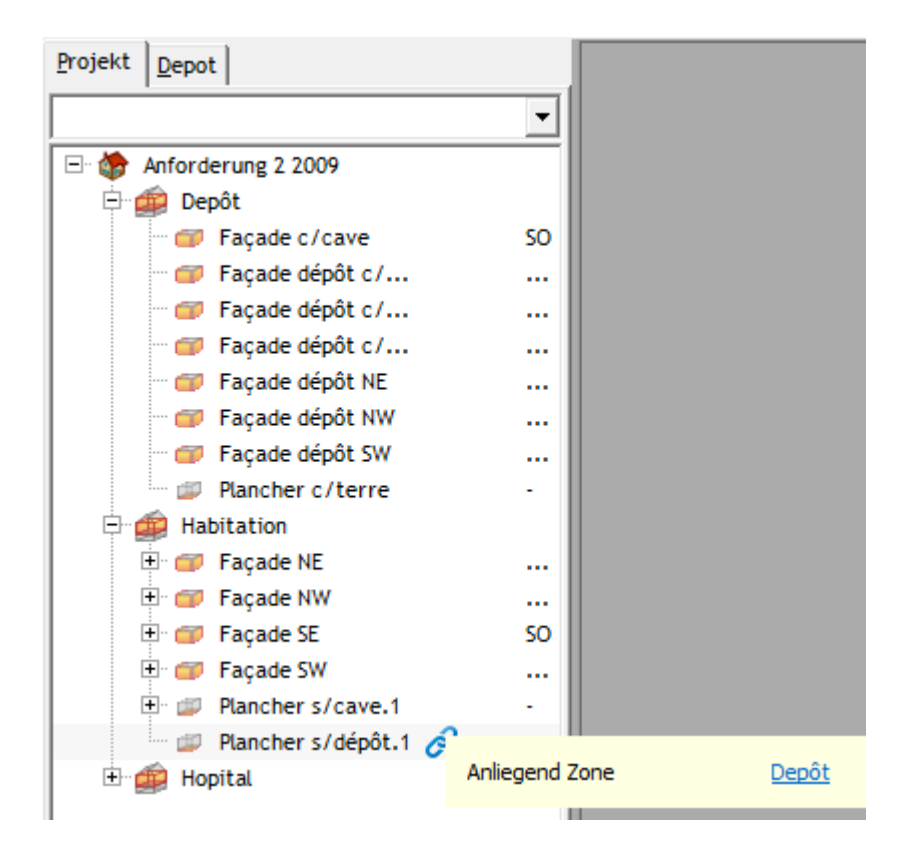

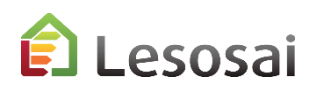

9/9

#### Filter auf die Elemente:

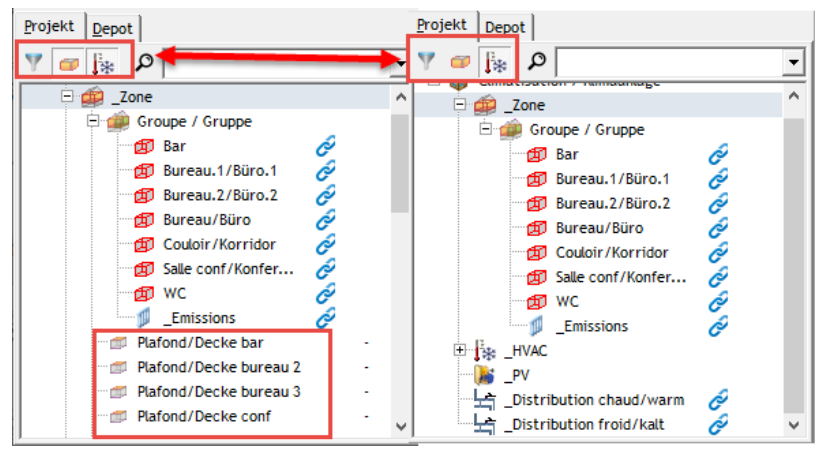

#### In der Zone ist es möglich, die Werte des Umschlags zu überprüfen und zu ändern:

| A | Igemeine <u>D</u> aten │ <u>V</u> olumen und Flächer<br>☞ | n <u>I</u> nventar Hülle | Lebenszyklusanal | yse             | 1                               |                 |                                 |   |
|---|-----------------------------------------------------------|--------------------------|------------------|-----------------|---------------------------------|-----------------|---------------------------------|---|
|   | Nom                                                       | Local 1                  | Local 2          | Orientation [°] | Surface brute [m <sup>2</sup> ] | Surface nette [ | Valeur U [W/(m <sup>2</sup> K)] |   |
|   | 🗊 Plafond/Decke bar                                       | Bar                      | -                | S               | 22.5                            | 22.5            | 0.231                           | ^ |
|   | Plafond/Decke bureau 2                                    | Bureau.1/Büro.1          | -                | S               | 18                              | 18              | 0.231                           |   |
|   | Plafond/Decke bureau 3                                    | Bureau.2/Büro.2          | -                | S               | 18                              | 18              | 0.231                           |   |
|   | Plafond/Decke conf                                        | Salle conf/Konf          | -                | S               | 22.5                            | 22.5            | 0.231                           |   |
|   | 📁 Plafond/Decke couloir                                   | Couloir/Korridor         | -                | S               | 24                              | 24              | 0.231                           |   |

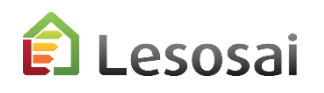

## Inhaltsverzeichnis

### 3. Einige spezifische Informationen

- DBMaterialien und die Berechnung des U Wertes (Usai) (3 Seiten)
- Depot (2 Seite)
- Projektvarianten (3 Seiten)
- Wärmebrücken (2 Seite)
- Fenster (3 Seiten)
- Minergie<sup>®</sup> Labels und GEAK <sup>®</sup> (5 Seiten)
- ECO Labels (Minergie ECO<sup>®</sup>, DGNB<sup>®</sup>, SNBS<sup>®</sup>) (2 Seiten) ٠
- Berechnung Polysun Inside<sup>®</sup> (solar thermisch) (2 Seiten)
- Berechnung Photovoltaic (1 Seite)
- Meteonorm (Grundlagen der globalen Meteo) (1 Seite)

Solutions informatiques pour le bâtiment I SE E4tech

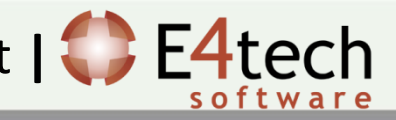

### DBMaterialien und Berechnung des U Werts

1/3

Zusätzlich zu den Grundlagen der Materialien der SIA und CEN Normen und dem mitgelieferten Baukatalog, sind die Angaben der Materialien und der Konstruktionen mit den Angaben der Hersteller via dem Projekt <u>materialsdb.org</u> synchronisiert. Die Hersteller selbst verwalten die Aktualisierung.

Die Aktualisierung der Datenbank erfolgt via Internet indem man das Menü Werkzeuge in Lesosai anwählt.

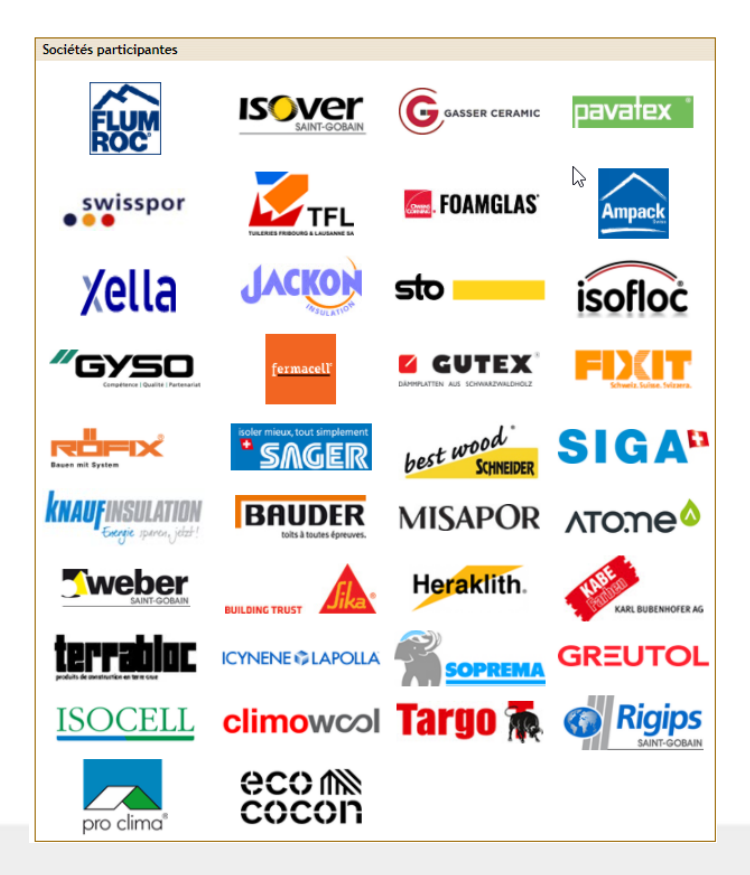

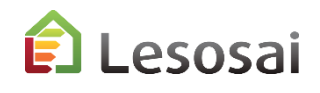

### DBMaterialien und Berechnung des U Werts

2/3

Die Konstruktionen können von 3 Orten aus erstellt werden:

sonsa

- 1. In den Elementen des Projekts: bei einmaliger Konstruktion
- 2. In den Elementen des Depots: bei mehrmaliger Benützung der Konstruktion innerhalb des Projekts
- 3. Im Menu Werkzeuge: bei Benützung der Konstruktion in mehreren Projekten

| Nerkzeuge Optionen                      | Ansicht Lizenzverwaltung ?   |                                       |                                                                    |
|-----------------------------------------|------------------------------|---------------------------------------|--------------------------------------------------------------------|
| Leuchtensdaten                          | Maj+Ctrl+L                   | h. A 🚜 🚜 🖂 🕯                          | Varianto 1 -                                                       |
| Verglasungsdaten .                      | Maj+Ctrl+G                   | IIIII III III III III III III III III |                                                                    |
| Materialdaten                           | 3 Maj+Ctrl+M                 |                                       |                                                                    |
| Bauteilkatalog                          | Maj+Ctrl+C                   |                                       |                                                                    |
| Verschattung ände<br>Materialdaten aktu | rn<br>ialisieren             |                                       |                                                                    |
| Klimadaten                              |                              |                                       | 😥 -> AW3                                                           |
| Personenhelegung                        | 1 zeigen                     |                                       | Algemeine Daten Lage Kommentar                                     |
| Gerätebelegung ze                       | igen                         |                                       | Orientierung (Süd=180) [*] 180.0 +                                 |
| Personenbelegung                        | j zeigen (2015)              | G\AW3 18. OG S <- AW3                 | Neigung (vertikal=90°) [°] 90.00                                   |
| Gerätebelegung ze                       | igen (2015)                  | itar Kommentar                        | Fläche [m²] 0.00 + Restfläche                                      |
| Fensterrahmen-As<br>Depot erstellen vor | sistent<br>n Projekt         | [*] 180.0 +                           |                                                                    |
| Kaltluftzug-Risiko /                    | Assistent                    | [°] 90.00                             | U-Wert [W/m <sup>2</sup> K]                                        |
| Versiefe shar LCA                       |                              | [m <sup>2</sup> ] 300.40 + Restfläct  | C Manuelle Eingabe 0.3000                                          |
| Wärmebrückenkat                         | alog (PDF)                   |                                       | C Berechneter U-Wert 2 0.1446 International Name, Farbe (Bericht): |
| 402.3 m² 🏶                              |                              | [W/m <sup>2</sup> K]                  | ⊙ U nach Katalog 0.0931 🔎 AW3 🔲 🗸                                  |
| 633.7 m² ♣                              | C Manuelle Eingabe           | 0.3000                                | _ Wall Wood ext Classe A                                           |
| 83.2 m² 😽                               | Berechneter U-Wert           | 0.1446 Name, Farbe (Bericht           | NRE : 0 [MJ/m <sup>2</sup> Jahr]                                   |
| 12 m² 🚸                                 | Aussenwand STB/Klinker MW hi | nteri.                                | Strahlungsbilanz Werbung - Informationen                           |
| 0 m² 🚸                                  | C U nach Katalog             | 0.0931 🔎 AW3 🔲 🗸                      | Emissionsgrad [%] 90.00 Engagiert für eine nachhaltige und wirt    |
| 42 E + 2                                | _ Wall Wood ext Classe A     | 20.19 [W/K] NRE : 1.77 [M]            | Absorptionskoeff 191 90.00 Neubauten und Renovationen. Autonom     |
| 43.5 m²                                 |                              |                                       |                                                                    |
| 2.3 m <sup>2</sup>                      | j ou antungs jokanz          |                                       |                                                                    |
|                                         | Emissionsgrad [%]            | 90.00                                 |                                                                    |
| ¥                                       | Absorptionskoeff. [%]        | 90.00                                 |                                                                    |
|                                         |                              |                                       | m                                                                  |

### DBMaterialien und Berechnung des U Werts

3/3

Lesosai integriert USai 4 welches ein einfaches Einfügen der Mauerschichten und das Erhalten der statischen und dynamischen Wärmeleitfähigkeit, der Phasenverschiebungen und der hygrometrischen Informationen ermöglicht. Es besteht die Möglichkeit Heizflächen (z.B. Bodenheizung) und Luftschichten (gelüftet oder nicht) einzuführen. Der rechte Mausklick ermöglicht das Ausführen der meisten Aktionen.

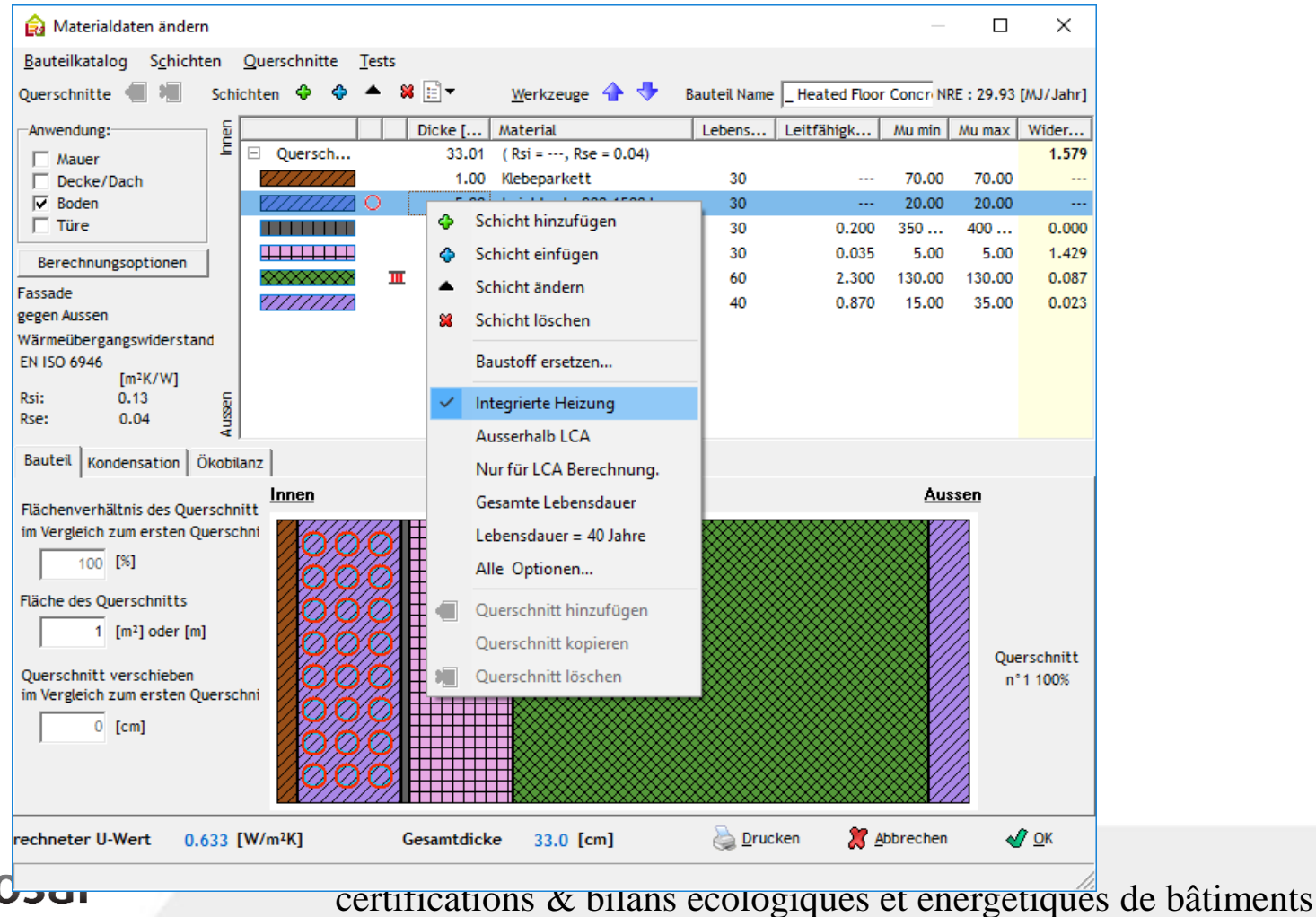

29

### Depot

Das Depot ermöglicht eine Bibliothek von Bauelementen zu erstellen (Objekte), welche die «Elternelemente» von anderen, im Projekt gebrauchten, Objekten sein können.

Der Hauptvorteil besteht darin ähnliche Elemente zu gruppieren, indem man ein «Elternelement» erzeugt, welches anschliessend ins Projekt kopiert wird. Jedes «Kinderelement» übernimmt die gleichen Charakteristika des «Elternelements», kann jedoch im Projekt immer modifiziert werden.

Es gibt eine einzige Einschränkung für die automatische Modifizierung: wenn die «Kinderelemente» schon einer Modifikation unterzogen wurden. In diesem Fall gibt es drei Möglichkeiten:

- 1) Eins nach dem anderen kontrollieren und modifizieren
- Die nachher (im Projekt) vollzogenen Modifikationen zurückstellen: Knopf «NEU», ganze Modell oder rechte Maustaste
- Dem Element ein neues Model im Projekt zuordnen (Modelle/Verknüpft)

Mit dem rechten Mausklick ist es möglich zu sehen, welche Elemente mit denjenigen vom Depot verknüpft sind.

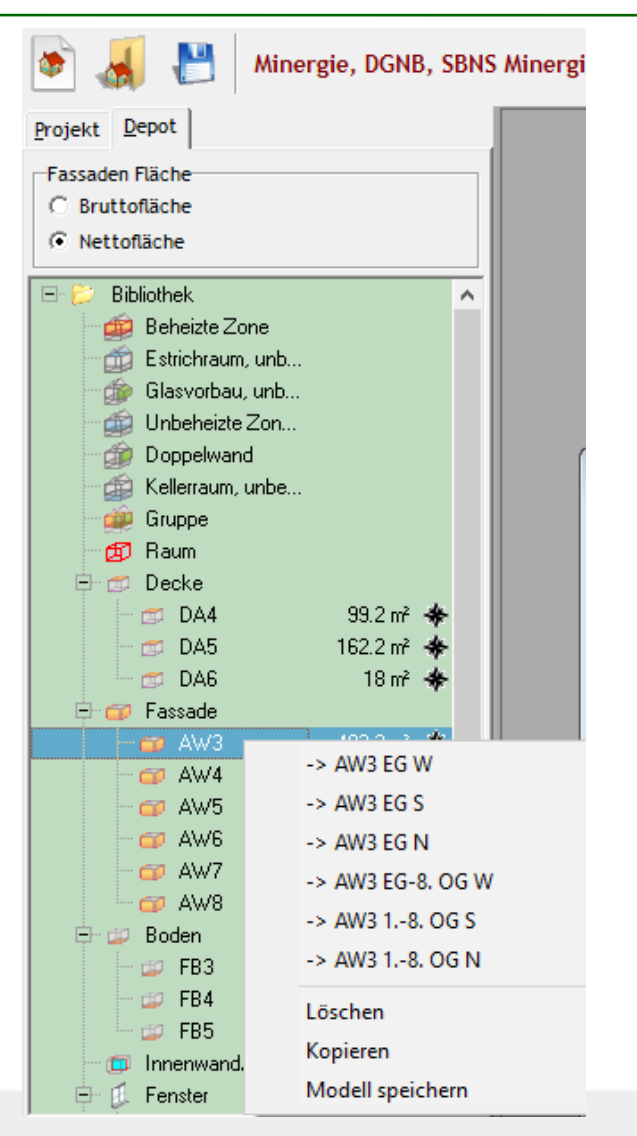

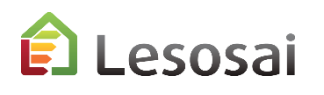

### 1/3

### 2/3

31

Depot

esosai

Verwalten Sie die globale Bindung des Elements an die Depot:

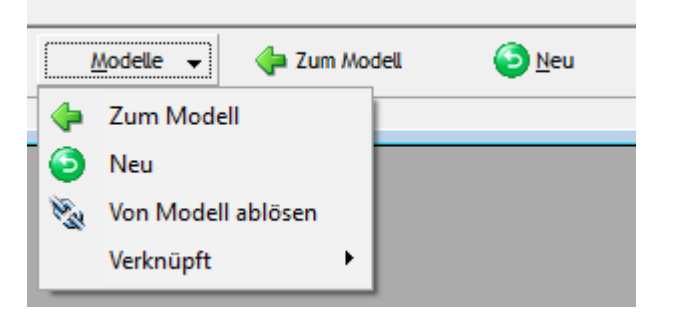

In vielen Bauteilen, wie z.B. Fenster und Fassaden, ist es neu möglich den Wert aus dem Depot wiederherzustellen:

| 😭 \Nom/Name Zone\Façade / Fassade c/NC <- Façade c/NC |         |                |                      |  |  |  |  |
|-------------------------------------------------------|---------|----------------|----------------------|--|--|--|--|
| Allgemeine Daten Lage Inventar Kommentar              |         |                |                      |  |  |  |  |
| Orientierung (Süd=180)                                | [*]     | 180.0 +        |                      |  |  |  |  |
| Neigung (vertikal=90°)                                | [°]     | 90.00          |                      |  |  |  |  |
| Fläche                                                | [m²]    | 196.01 + Restf | läche 196.00 [m²]    |  |  |  |  |
|                                                       | ,       | Modellwe       | ert wiederherstellen |  |  |  |  |
| U-Wert                                                |         |                |                      |  |  |  |  |
| Manuelle Eingabe                                      | [W/m²K] | Dammstarke     |                      |  |  |  |  |
| C. Parashastar II Wart                                |         |                |                      |  |  |  |  |

In der Verzeichnisstruktur von Depots ist es möglich die verbundenen Flächen

darzustellen:

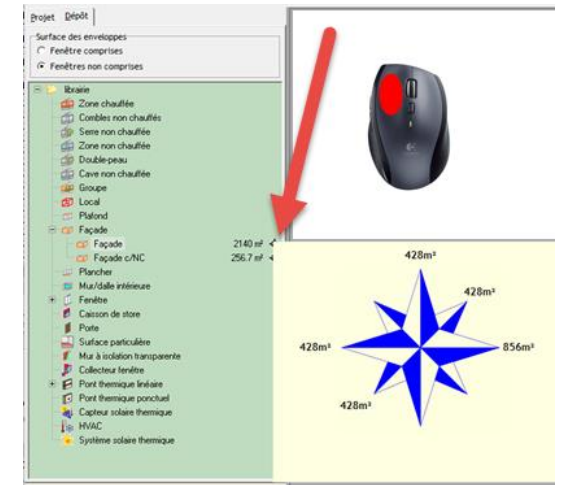

### Depot

3/3

Ein Modell kopieren und in einen anderen Modelltyp umwandeln (drag & drop):

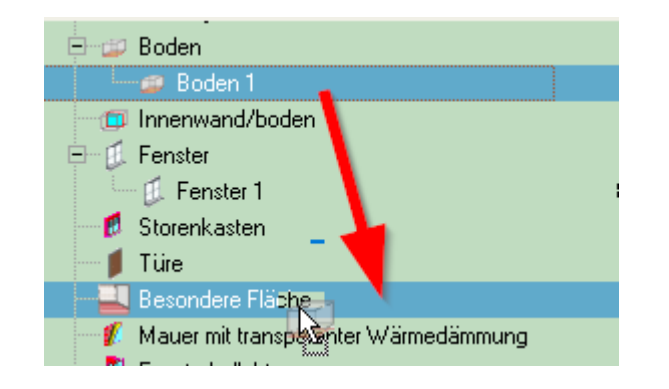

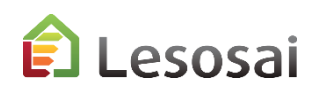

### Projektvarianten und Tools für die Optimierung

1/3

Währen der Projektphase, ist es oft notwendig Varianten zu kreieren um die, für die gewollten Bedingungen, am besten angepasste Lösung besser studieren zu können. Lesosai ermöglicht es Kopien der Projekte zu machen und die Resultate zu vergleichen.

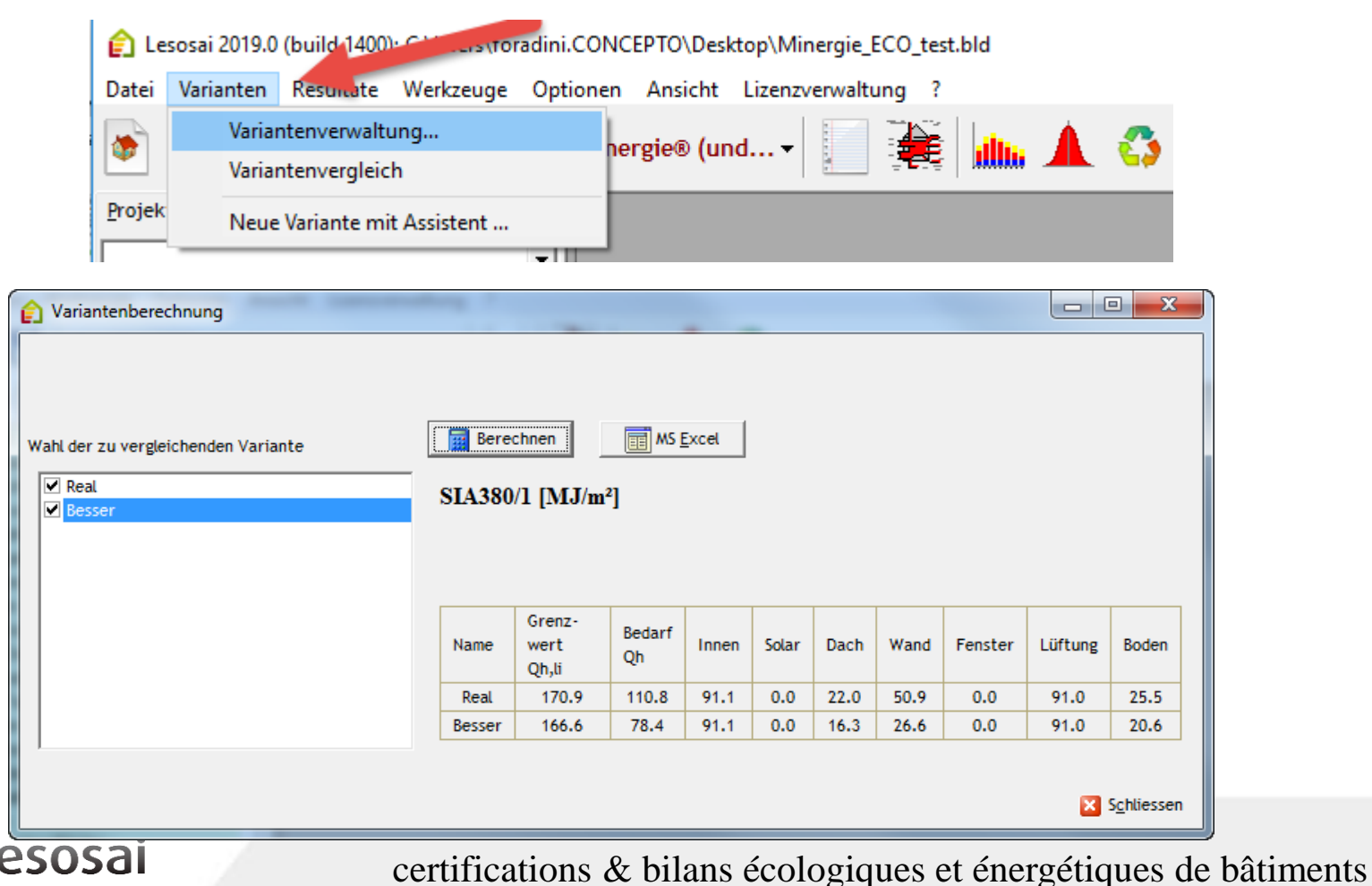

### Projektvarianten und Tools für die Optimierung

Um das Beste Gebäude zu finden Sie können dem Tools für die Optimierung brauchen:

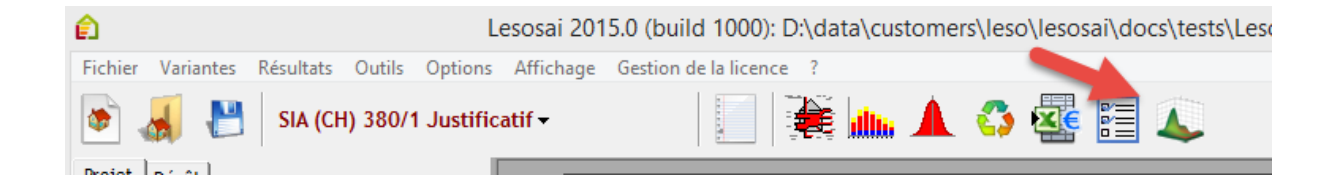

Im SIA380/1 zum Beispiel Sie können Glas und Fassaden wechseln

| <u>E</u> s                                         |                           | Optimisation              |  | - 🗆 ×                           |  |  |  |  |  |
|----------------------------------------------------|---------------------------|---------------------------|--|---------------------------------|--|--|--|--|--|
| Indicateurs d'optimisation                         | Type d'élément Fenêtre    | Type d'élément Fenêtre    |  |                                 |  |  |  |  |  |
| Qs [MJ/m <sup>2</sup> ]<br>Qt [MJ/m <sup>2</sup> ] |                           | Fenêtre                   |  | 2-IV                            |  |  |  |  |  |
| ✓ Qh [MJ/m²]                                       | Surface [m <sup>2</sup> ] | 2                         |  | 2-IV-IR                         |  |  |  |  |  |
|                                                    | Type de cadre             | Matière synthétique 50 mm |  | 3-IV-IR                         |  |  |  |  |  |
|                                                    | Type de vitrage           | 2-IV-IR                   |  | 4-12-4 low-e, air filled        |  |  |  |  |  |
|                                                    | Couleur du cadre          | 0                         |  | 4-12-4 uncoated, argon filled   |  |  |  |  |  |
|                                                    | Coeff. linéique [W/(m.K)] | 0.07                      |  | 4-12-4, coated, argon filed     |  |  |  |  |  |
|                                                    | Angle de l'horizon [º]    | 0.5                       |  | 4-12-4-12-4 triple glazing, ar  |  |  |  |  |  |
|                                                    | Facteur de voilage        | 0                         |  | 4-12-4-12-4 triple glazing, lov |  |  |  |  |  |

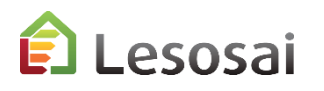

### Projektvarianten und Tools für die Optimierung

3/3

Sie wissen wie viele Berechnungen Sie brauchen und von dem Resultate Sie können Varianten defienieren:

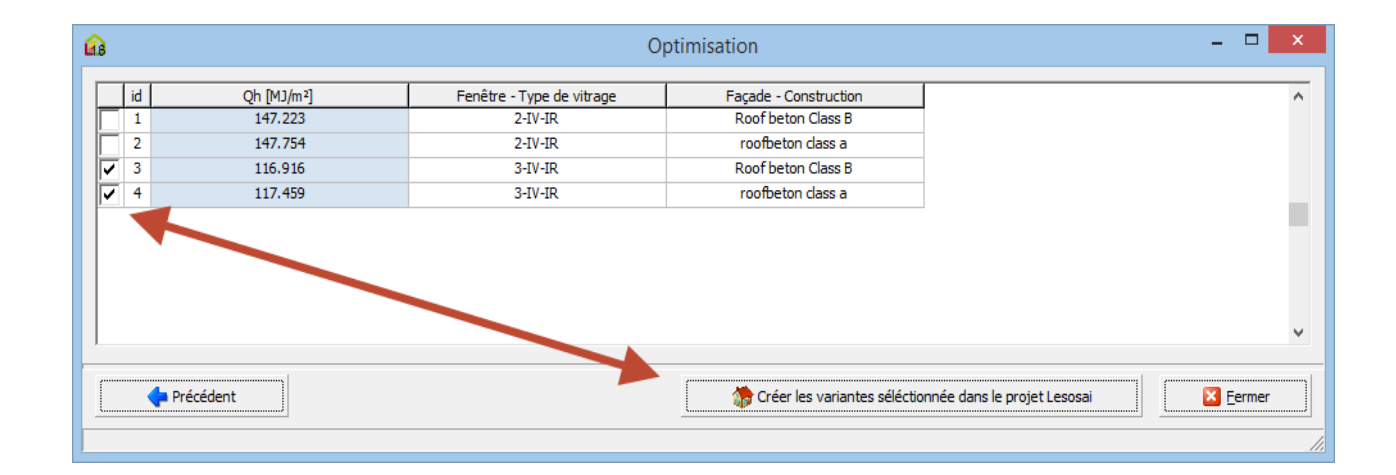

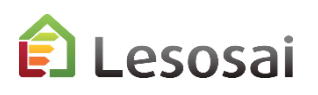

### Wärmebrücken

1/2

In Lesosai haben wir den Wärmebrückenkatalog des Bundesamts für Energie (BFE) und den Katalog der Norm EN ISO 14683 integriert. Somit wird das Auswählen von Wärmebrücken erleichtert:

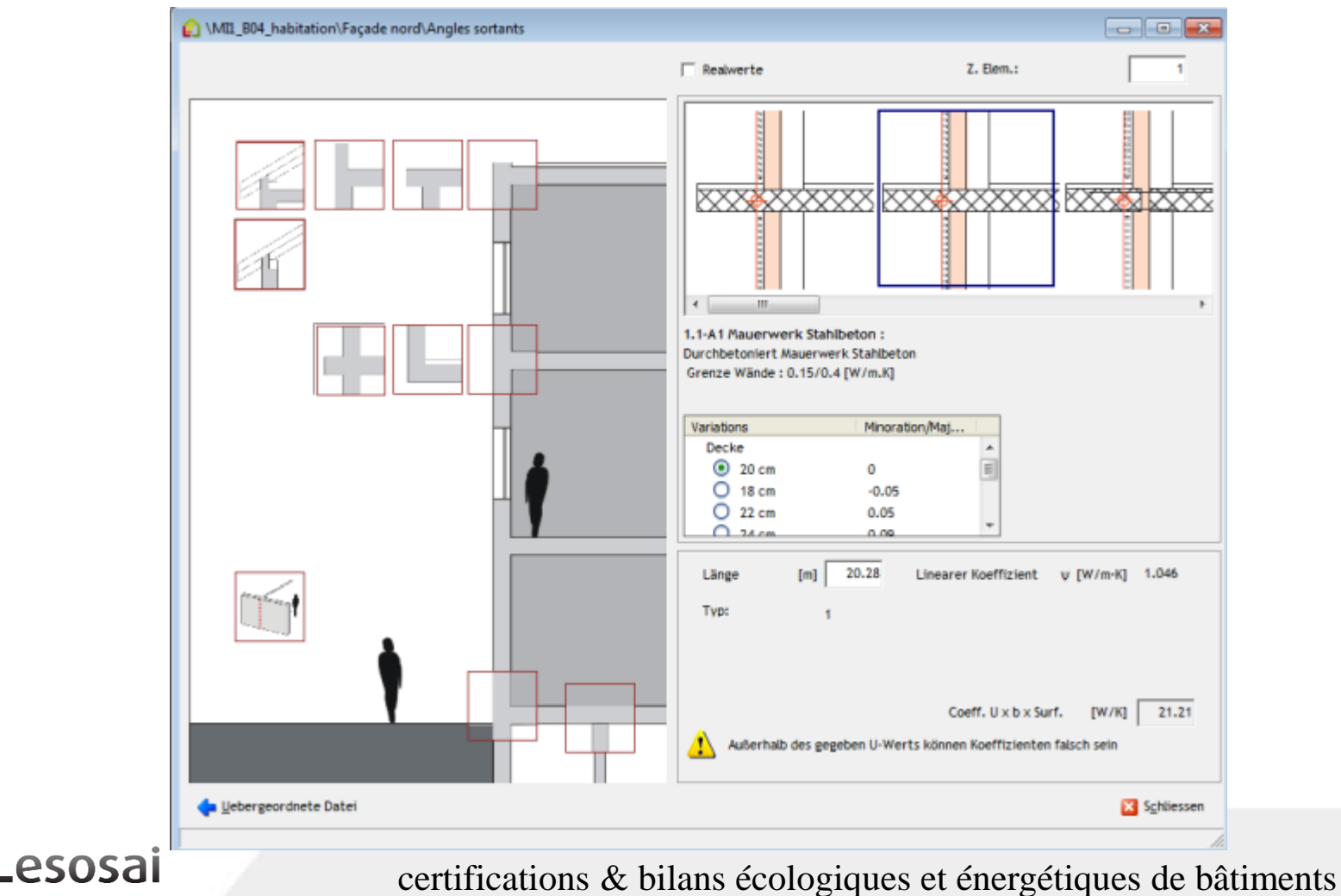

### Wärmebrücken – <u>Flixo energy plus</u>

Von Lesosai zu flixo:

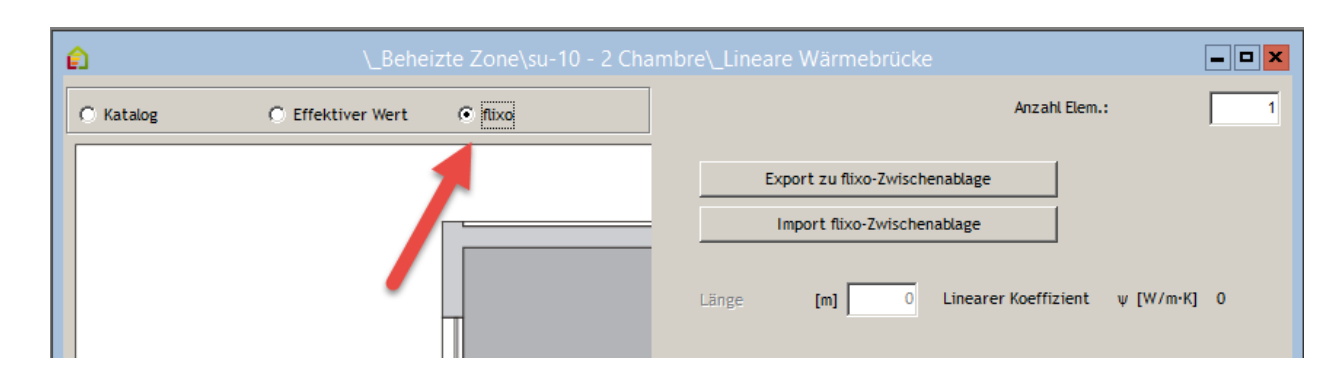

Von flixo zu Lesosai:

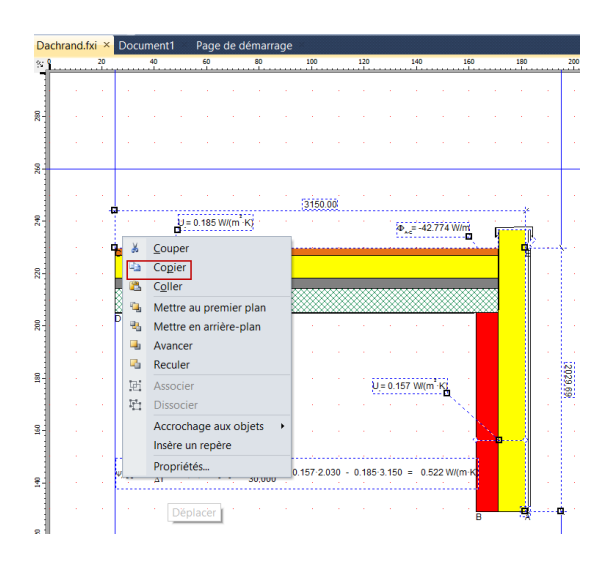

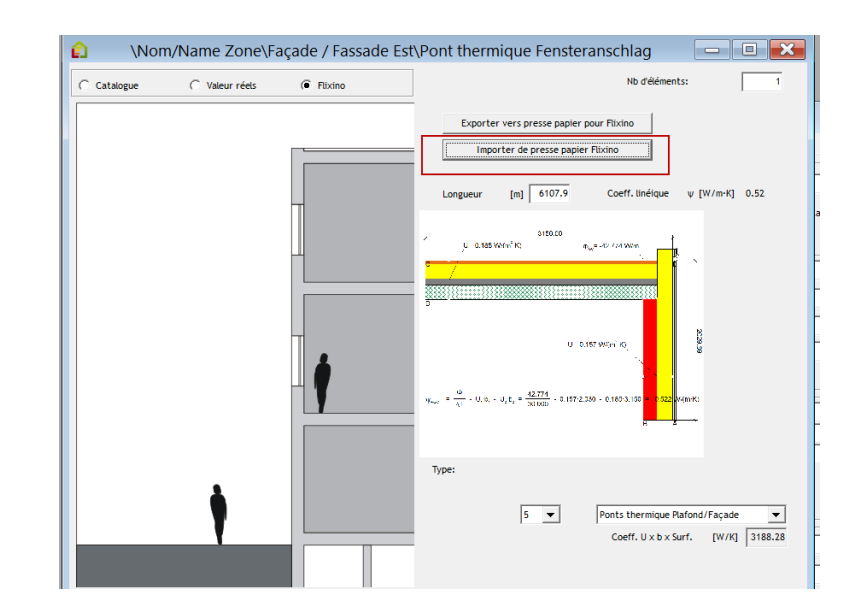

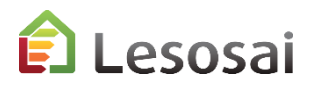

### Fenster

1/3

Eine grosser Bemühung wurde in Lesosai erbracht um das Einfügen der Fenster zu erleichtern. Durch die Möglichkeit, falls nötig, die Informationen durch präzisere Eingaben zu vervollständigen.

| A V Zone/Mord 2/Senêtre grande 1 / - Fenêtre grande                                                                                                    |                                                                                                    |
|----------------------------------------------------------------------------------------------------|----------------------------------------------------------------------------------------------------|
| Algemeine Daten Verschattungsfaktor Lineare oder punktuelle Wärmebrücke: Vorhang, Storen, Lebenszvklusanalvse Kommentar                                                                                                    |                                                                                                    |
| Produkte con Hersteller     Anzahl Fenster:     1     Name, Farbe (Bericht):                                                                                                    | Beheizte Zone\su-10 - 2 Chambre\su-10-op-1 - 2 Chambre <- Offenbares Fenster 1.3 x 1.43      Agemeine Baten Verschattungsfaktor Lineare oder punktuele Wärmebrücke: Vorhang, Storen, Heizanlage Kommentar                                                                                                    |
| Abmessungen       Image: Comparison of the state of the state of the s | (1)         [m] 1.3         [W/m·k] 0.1         C         Nicht vorhanden         Länge         Variations         Minoration           (2)         [m] 2.86         [W/m·k] 0         C         Katalog         Linearer Koeffizient         O         Backstein         0           C         Katalog         Linearer Koeffizient         0.1         O         Statisteton         0.02 |
| Fläche         [m²]         4.5         U           [W/m²K]         U         [W/m²K]         1.200         1.200         1.200         1.200         1.200         1.200         1.200         1.200         1.200         1.200         1.200         1.200         1.200         1.200         1.200         1.200         1.200         1.200         1.200         1.200         1.200         1.200         1.200         1.200         1.200         1.200         1.200         1.200         1.200         1.200         1.200         1.200         1.200         1.200         1.200         1.200         1.200         1.200         1.200         1.200         1.200         1.200         1.200         1.200         1.200         1.200         1.200         1.200         1.200         1.200         1.200         1.200         1.200         1.200         1.200         1.200         1.200         1.200         1.200         1.200         1.200         1.200         1.200         1.200         1.200         1.200         1.200         1.200         1.200         1.200         1.200         1.200         1.200         1.200         1.200         1.200         1.200         1.200         1.200         1.200         1.200 <td>(3) [n] 1.3 [W/m·k] 0<br/>Wärnebrücken 1 5.3.A1 :</td>                                                                                                    | (3) [n] 1.3 [W/m·k] 0<br>Wärnebrücken 1 5.3.A1 :                                                                                                    |
| Rahmentyp: V-Wert Rahmen [W/m <sup>2</sup> K] 1.9 Rahmentyp: Holz V                                                                                                    | 2 2 2 A A A A A A A A A A A A A A A A A                                                                                                    |
| Rahmenanteil 🔽 [8] 25 🔽 Sicherheitsglas VSG                                                                                                    |                                                                                                    |
| Kandverbund : [m] 11.3 Linearer Koeffizient \vee [W/m-K] 0.07                                                                                                    |                                                                                                    |
|                                                                                                    |                                                                                                    |
| 0% 10% 20% 30% 40%                                                                                                    |                                                                                                    |
|                                                                                                    | Orientierung     Orientierung       Fassade/Fenster     0 [*]                                                                                                    |
| Koeff. Ug Verglasung: 1.3 [W/m <sup>2</sup> K]<br>(1) 13.5 [m] 0.1 [W/m·K]                                                                                                    | Image: Contenting (SU6-180) 199 [*]         5           Horizontwinke         38 [*]                                                                                                    |
| U-Wert Rahmen:         1.9 [W/m <sup>2</sup> K]         (2)         0         [m]         0         [W/m·K]           Globaler U-Wert         1.625 [W/m <sup>2</sup> K]         (3)         0         [m]         0         [W/m·K]                                                                                                    |                                                                                                    |
| U x b x Fläche 7.313 [W/K]                                                                                                    |                                                                                                    |
| Uebergeordnete Datei Modelle 🗸 👍 Zum Modell 🥥 Neu 🎡 Drucken                                                                                                    | <u>Schliessen</u>                                                                                                    |
|                                                                                                    | Kölcen Sie auf das Bild, um einen Kortzont einzugeben. Punkte können mit der rechten<br>Maustate gelöcht werden.                                                                                                    |
|                                                                                                    | S Neu 🖉 Abrechen 🥑 OK                                                                                                    |

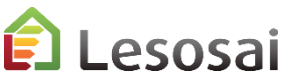

Das Einfügen von Heizkörper vor dem Fenster für die SIA380/1 wurde vereinfacht:

| 💼 \MI1_B04_habitation\Façade nord\ba                                       | aie_Nord <- Fenêtre |            | 1                    |           |
|----------------------------------------------------------------------------|---------------------|------------|----------------------|-----------|
| Allgemeine Daten                                                           | Vorhang, Rolladen,  | Heizanlage | Lebenszyklusanalyse: |           |
| Von Heizkörper bedeckter Fensteranteil<br>Maximale Vorlauftemperatur (SIA) | l (in %) (SIA)      |            | [%]<br>[°C]          | 100<br>45 |

Stundenberechnung oder für RT2005, 'programmierbare' Storen: (Widerstand des Storens berücksichtigt)

| 🛐 \MI1_B04_hab   | itation\Façade no       | ord\baie_ | Nord <- Fe   | nêtre |
|------------------|-------------------------|-----------|--------------|-------|
| Allgemeine Daten | <u>V</u> erschattungsfa | aktor Vo  | orhang, Roll | aden, |
| Vorhangfaktor    | [%]                     |           | 0            |       |
| Aussenrolladen   |                         |           |              | 1     |
| C Keine Rollä    | den                     |           | -            |       |
| G Gg             |                         | [%]       | 28.57        |       |
| Lichtdurch       | lässigkeit              | [%]       | 28.57        |       |
| Zusätzl. W       | ärmewiderst.            | [m²K/W]   | 0            |       |
| Schwellwert      | Aktivierung (>)         |           |              |       |
| Sonnent          | estrahlung              | [W/m²]    | 300          |       |
| Aussent          | emp.                    | [°C]      | 16           |       |
| Rolladen geso    | hlossen (22h-7h):       |           | <b>v</b>     |       |
|                  |                         |           |              |       |

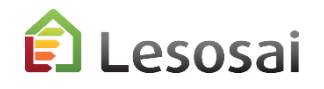

### 3/3

Das Berechnen der Fensterrähmen ist nützlich um die Länge der Fensterzwischenlage und der Länge der Wärmebrücken zu erhalten.

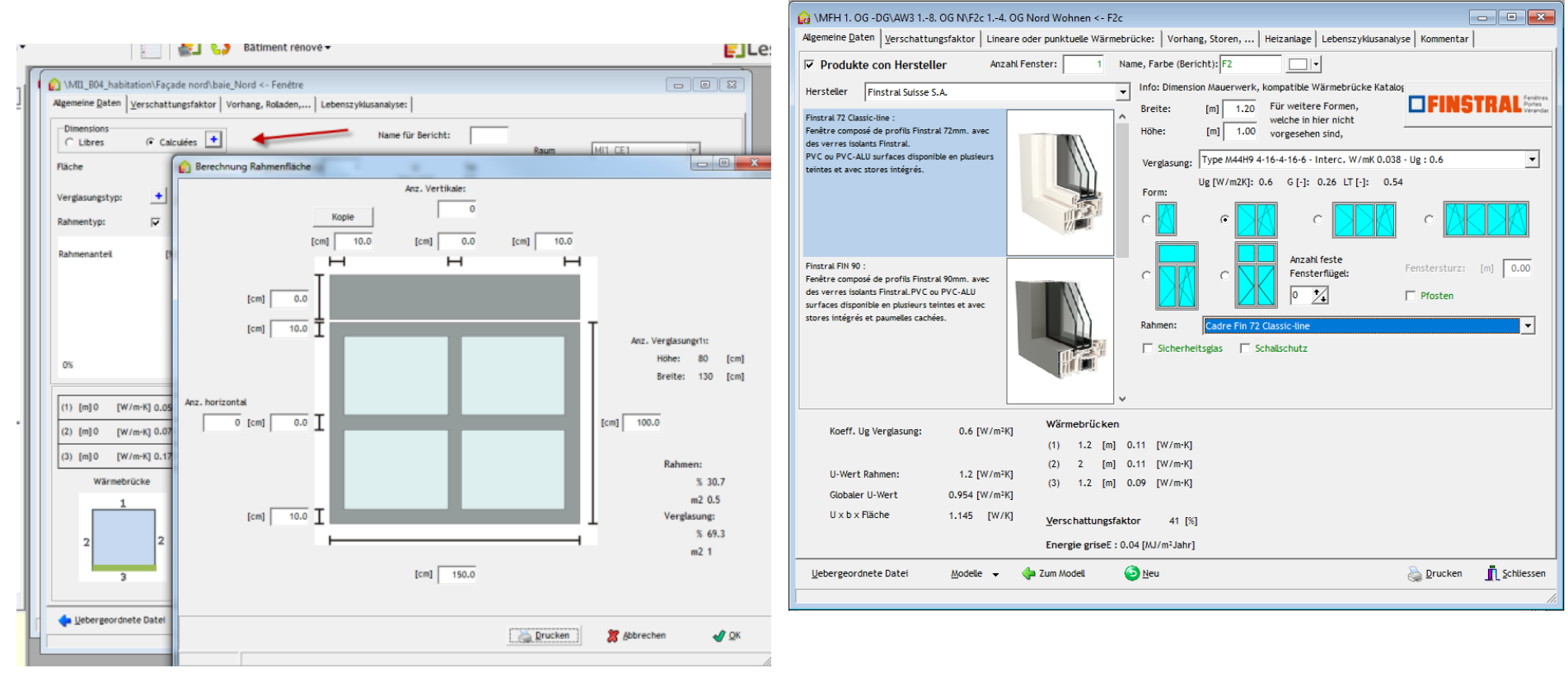

Hersteller Informationen (Swisswindows, Tryba, SAPA, Favorol Papaux und Finstral):

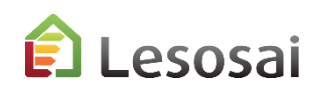

Fenster

### Minergie Labels und GEAK

Für Minergie 2017-2020 reden Sie auch dem pdf: «MuKEN 2014 / Minergie»

Lesosai integriert mehrere Berechnungsmethoden welche erforderlich für die Minergie® Labels sind.

#### A. Minergie<sup>®</sup> / Minergie-P<sup>®</sup>

In Lesosai die spezifische Norm auswählen und die Software berechnet ob das Gebäude unter die Grenzwerte der Gebäudehüllen fällt. Es berechnet ebenso den Wärmebedarf mit mechanischer Lüftung mit Wärmerückgewinnung. Der thermisch aktive Lüftungsstrom kann mithilfe der von Minergie<sup>®</sup> Methode oder mithilfe der Leistungsberechnung **SIA382/1 Lüftung** in Lesosai gefunden werden.

Der Lüftungswert muss in der beheizten Zone eingeführt werden, zum Beispiel: Berechnung SIA382/1:

|                                  |                    |                  |                                       |            |          |             |   | (NOM/ Name Zone                       |                                               |
|----------------------------------|--------------------|------------------|---------------------------------------|------------|----------|-------------|---|---------------------------------------|-----------------------------------------------|
| kvorschau                        |                    |                  |                                       |            |          |             |   | Algemeine Daten                       | en Wärmeleistung Inventar Lebenszyklusanalyse |
| ) 28   <b>D D</b>   <b>4</b> 4 3 | > >   2            |                  |                                       |            |          |             |   | Standard-Lüftungsanlagen              |                                               |
|                                  |                    |                  |                                       |            |          |             | * | 🗍 Kleinanlagen mit Standardwerten     |                                               |
| Lesosai                          | Computerprogra     | amm Lesosai v.7. | build 620)                            |            |          |             | 1 | Standard-Lüftungsanlagen              | <b></b>                                       |
| Software gehö                    | ort: E4Tech Softwa | are SA           | •                                     |            |          |             |   | Räume mit Zuluft oder Anzahl Personen | 0                                             |
| Datei: SIA380                    | 4 Ventilation.bld  | 0                |                                       |            |          | none 9 de 9 |   | Wärmerückgewinnungs-Wärmetauscher     | <b></b>                                       |
| imprime te. oo                   | .00.2011 10.10.20  | v                |                                       |            |          | page o de o |   | Ventilatorantrieb mit                 | <b></b>                                       |
| 2 Lista das                      | Zanaai             |                  |                                       |            |          |             |   | Nenn-Luftvolumenstrom                 | [m³/h]                                        |
| 2 Liste des                      | Zones:             |                  |                                       |            |          |             |   | Thermish wirksame Aussenluftrate      | [m³/(h·m²)]                                   |
|                                  |                    |                  |                                       |            |          |             |   | Strombedarf Lüftung                   | [kWh/m <sup>2</sup> ]                         |
| 2.0 Zone ch                      | nauffée            |                  |                                       |            |          |             |   |                                       |                                               |
| Fläche                           | Nettovolumen       | Ausser           | nluftvolumenstr                       | om         | al al de | Personen    | 1 |                                       |                                               |
|                                  |                    | Mit Infiltration | ohne In                               | filtration | Energie  |             |   | Aussenluftvolumenstrom                |                                               |
| [m']                             | [m²]               | [m²/(h.m²)]      | [m <sup>9</sup> /(h.m <sup>2</sup> )] | [m%h]      | [kWh]    |             |   | 0.7                                   | a)//h-m2)] 0.70                               |
| 132                              | 262.92             | 0.47             | 0.43                                  | 57         | 698      | 18.9        |   | 0.7 [n                                | 0.70                                          |
|                                  |                    |                  |                                       |            |          |             | 1 |                                       |                                               |
|                                  |                    |                  |                                       |            |          |             | - |                                       |                                               |
|                                  |                    |                  |                                       |            |          |             |   |                                       |                                               |
|                                  |                    |                  |                                       |            |          |             |   |                                       |                                               |

### Label Minergie-ECO<sup>®</sup>

2/5

#### **B.** Minergie-ECO

MINERGIE-ECO<sup>®</sup> ist ein Zusatz zum Standard MINERGIE<sup>®</sup>, MINERGIE-P<sup>®</sup> oder MINERGIE-A<sup>®</sup>.

Die Etappen, welche in Lesosai zu folgen sind :

#### 1) Label Minergie®

Minergie<sup>®</sup> oder Minergie-P<sup>®</sup> als Norm wählen, das Gebäude nach dieser Norm konstruieren, der Aufbau der Mauern, Türen, etc. muss alle Materialienschichten enthalten. Die Innenmauern und –Decken hinzufügen.

#### 2) Berechnung der natürlichen Belichtung

Sich in die Norm SIA380/4 Belichtung begeben, die Räume definieren und ihnen die Fenster zuweisen. Der Grenzwert, um im grünen Bereich zu sein ist 70% durch natürliche Belichtung, und für den gelben Bereich 50%. Höchstens 35% der Oberflächen dürfen weniger als 50% natürliche Belichtung haben.

#### 3) Die technischen Installationen

Um die technischen Installationen definieren zu können, muss die HVAC kreieren (für die Heizung und Lüftung) und die solar thermischen Installationen (mit Sensor) und die photovoltaischen Installationen, sofern sie existieren. Das Niveau der elektrischen Installationen ist im Gebäude vorgegeben.

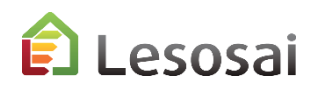

### Label Minergie®

#### C. Minergie Planer

- SIA380/1: Bedarfs- und Grenzwertberechnung, Excel-Export
- SIA380/4-SIA382/1 : Elektrizitätsbedarf Lüftung (+Aussenluftvolumentstrom)
- SIA380/4-SIA387/4 : Elektrizitätsbedarf Beleuchtung Minergie akzeptiert Lesosai Beleuchtungs-Berechnungen
- SIA 382/1-SIA180: Nachweis Fenster und U-Wert, thermische Masse, Fensterflächenanteil und Transmission
- SIA 2044: Nutzenergiebedarf, Endenergie (Heizwarm/Kalt) und operative Temperatur
- Berechnung solarthemischer Anteil mit Polysun Inside
- Minergie-ECO: Graue Energie, Tageslichtanteil
- Fenster Rahmen Assistent
- Photovoltaic Anteil Berechnungen
- SIA385/2 Warmwasser
- Import/Export Wärmebrücken von Flixo Energie

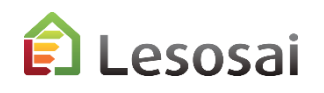

### **GEAK**<sup>®</sup>

4/5

#### D. GEAK Planer

- 1. Die **Ergonomie** von Lesosai: Genauere und einfachere Dateneingabe.
- 2. Exportieren und importieren auf der GEAK-Website
- 3. Materialen Datenbank immer aktuell (via MaterialsDB.org)
- 4. Integrierter BFE Wärmebrücken Katalog und Austausch mit flixo energy plus
- 5. Auch nach 5,10,... Jahren kann der Bericht für das Projekt wieder aktualisiert werden.
- 6. Gleichzeitig mit der Eingabe (SIA380/1,SIA387/4,....) den Konstruktionsbedarf erfassen
- 7. Dank des Assistenten (Wizard) können Modelle für Vorprojekte und Renovationsanalysen schnell erstellt werden
- 8. Direkt auf dem Computer arbeiten, ohne eine Internetverbindung zu benötigen
- 9. Fenstern Datenbank (Swisswindows, Norba Tryba, Finstral, Sapa)
- 10. Schnelle Beantwortung ihrer Fragen (innerhalb eines Arbeitstages)
- 11. Austausch von 3D-Plänen mit dem Architekt
- 12. Verschiedene Projekte könne gleichzeitig geöffnet werden
- 13. Komfortable Variantenvergleiche dank Szenarioverwaltung.

| ws, Norba Tryba, Finstral, Sapa)        | 😭 Lesosai 2018.0 (build 1211): C:\Users\foradini.CONCEPTO\Desktop\SIA2044-2013.bld |                 |                                     |  |  |  |  |  |  |  |
|-----------------------------------------|------------------------------------------------------------------------------------|-----------------|-------------------------------------|--|--|--|--|--|--|--|
| , , , , , , , , , , , , , , , , , , , , | Datei Varianten Resultate Werkzeuge                                                | Optionen Ansich | t Lizenzverwaltung ?                |  |  |  |  |  |  |  |
| en (innerhalb eines Arbeitstages)       | Neu                                                                                | Ctrl+N          | 📄 🎬 📠 🛦 🚜 f                         |  |  |  |  |  |  |  |
|                                         | Neu von Startbildschirm                                                            |                 |                                     |  |  |  |  |  |  |  |
| n Architekt                             | Öffnen                                                                             | Ctrl+O          |                                     |  |  |  |  |  |  |  |
| TAICHICK                                | Importieren                                                                        |                 |                                     |  |  |  |  |  |  |  |
|                                         | Zuletzt geöffnet                                                                   | >               |                                     |  |  |  |  |  |  |  |
| chzeitig geomnet werden                 | Aktuelle Ordner                                                                    | >               |                                     |  |  |  |  |  |  |  |
|                                         | bld Beispiel Ordner                                                                |                 |                                     |  |  |  |  |  |  |  |
| dank Szenarioverwaltung.                | Speichern                                                                          | Ctrl+S          |                                     |  |  |  |  |  |  |  |
| 5                                       | Speichern unter                                                                    | Maj+Ctrl+S      |                                     |  |  |  |  |  |  |  |
|                                         | Schliessen                                                                         | l               |                                     |  |  |  |  |  |  |  |
|                                         | GEAK Importieren                                                                   | >               | als neues Projekt                   |  |  |  |  |  |  |  |
|                                         | GEAK Plus exportieren                                                              |                 | als Variante des aktuellen Projekts |  |  |  |  |  |  |  |
|                                         | Modelle                                                                            | >               |                                     |  |  |  |  |  |  |  |
|                                         | gbXML Projekt wieder importieren                                                   |                 |                                     |  |  |  |  |  |  |  |
|                                         | Exportieren für Hersteller                                                         | >               |                                     |  |  |  |  |  |  |  |
| certifications & bilans écologi         | Beenden                                                                            | Ctrl+Q          |                                     |  |  |  |  |  |  |  |

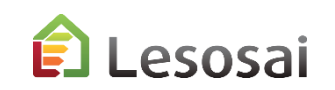

### **GEAK®** nicht Offizielle Berechnung

Schauen dem PDF im Menü «?»:

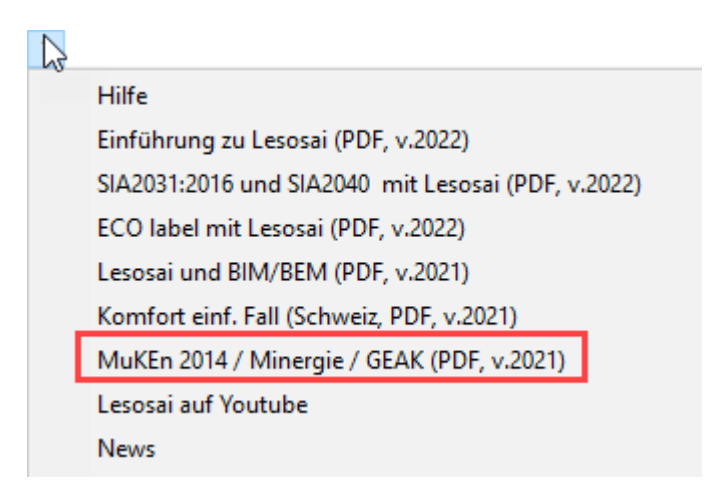

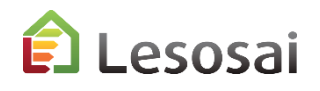

### ECO Labels (Minergie<sup>®</sup>, DGNB<sup>®</sup>, SNBS<sup>®</sup>, Lenoz<sup>®</sup>...) 1/2

Schauen dem PDF im Menü «?»:

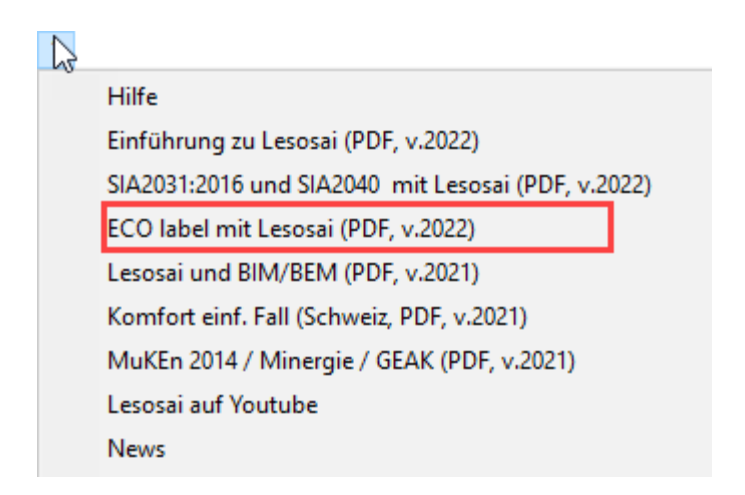

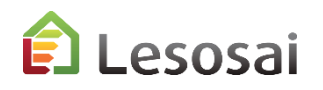

### Lebenszyklusberechnung

2/2

47

Die, für den Bau des Gebäudes, verbrauchte Energie wird mehr und mehr von den Labels (Minergie-ECO<sup>®</sup>, DGNB<sup>®</sup>) und den Klienten gefordert. Lesosai hat die Datenbank KBOB (welche ein Auszug von Ecolnvent ist) und die Berechnungsmethode SIA2032 integriert. Ausgehend von einer energetischen Berechnung, ist es einfach die Berechnung der grauen Energie der Materialen durchzuführen, es genügt die Innenmauern (mit ihrer Schicht) und einige Informationen in die Registerkarten hinzuzufügen.

| 😭 Lesosai 2019.0 (build 1400): C:\Use | ers\foradini.CON | NCEPTO\Desktop\Minergie_ECO_test.bld                                                                                     |
|---------------------------------------|------------------|----------------------------------------------------------------------------------------------------|
| Datei Varianten Resultate Werkze      | euge Optione     | en Ansicht Lizenzverwaltung                                                                                              |
| 💿 📕 💾 🛛 Minergie, DG                  | GNB, SBNS Mir    | nergie® (und 👔 🎼 🛕 🖚 🏧 👔 🔛 Minergie-ECO-Nachweis -                                                                       |
| Projekt Depot                         |                  |                                                                                                    |
|                                       | •                | 🔅 Mobiliar - Wohnüberbauung "impuls" - Altbau -                                                                          |
| 🖃 🎲 Mobiliar - Wohnüberbauun 🧃        |                  | Projektdaten Berechnungsoptionen Minergie-P® -ECO®, DGNB, SNBS Kommentar EN-1a / MuKen 2014 EN-2b Checkliste WB Inventar |
| 🖻 🚎 MFH 1. OG -DG                     | -                |                                                                                                    |
| 🗄 🍻 Groupe                            |                  | Ledenszykusanatyse und Labets                                                                                            |
| 🕀 🗇 DA4                               | ·                | CLCABerechnung Tvp                                                                                                    |
| 🗇 DA5                                 | - 11             | LCABerechnung Minergie ECO V 2016 V Constallierte Berechnung                                                             |
|                                       |                  | Datenbank KBOB 2014                                                                                                    |
| AWS 18. UG N                          |                  |                                                                                                    |
| F2C 5 -8 OG N                         |                  | 🔽 Auch Zonen in die Lebenszyklusanalyse einbeziehen, die nicht Minergie-ECO entsprechen.                                 |
| Verankerung                           |                  | 🔽 Auswirkungen Werte die aus den Hersteller für die Materialien berücksichtigen                                          |
| 🕂 🜍 AW3 18. OG S                      | s                | 🗖 Auswirkungen Werte die aus den Benutzer für die Materialien berücksichtigen                                            |
| 🕀 💣 AW3 EG-8. OG W                    | w                |                                                                                                    |
| 🕀 🞯 AW4 18. OG E                      | 0                | Aushub                                                                                                    |
| 🕀 💷 AW4 9. OG E                       | 0                | Aushub-Tiefe [m] 0.00                                                                                                    |
| 🕀 🥏 AW5 18. OG E                      | 0                | Lifera turbat                                                                                                    |
| 🕀 🞯 AW6 18. OG W                      | w                | Lange Ausnub [m] j0.00                                                                                                   |
| 🛨 🞯 AW7 9. OG N                       | N                | Breite Aushub [m] 0.00                                                                                                   |
| 🕂 🥣 AW8 9. OG N                       | N                |                                                                                                    |
| ± 💜 AW8 9. OG S                       | s                |                                                                                                    |
| AW8 9. UG W                           | ··               |                                                                                                    |
| Dach/Boden                            |                  |                                                                                                    |
| Innenwand Leicht                      |                  |                                                                                                    |
| Innenwand STB                         |                  |                                                                                                    |
| 🗄 🚎 Verkaufslokal EG                  |                  |                                                                                                    |
| HVAC                                  |                  |                                                                                                    |
| .620291                               |                  | certifications & bilans écologiques et énergétiques de bâtiments                                                         |

### Berechnung Polysun Inside (solarthermisch)

1/2

Mehr und mehr erfordern die Projekte die präzise Kenntnis von der solar thermischen Produktion. Polysun Inside<sup>®</sup> (die Polysun<sup>®</sup> Software sind die Leader auf dem Markt) ermöglicht eine tiefgreifende Berechnung des energetischen (solar thermischen) Systems durchzuführen und die Resultate verschiedener Lösungen zu vergleichen. Der Berechnungsmotor von Polysun ist vollständig in Lesosai integriert und installiert sich automatisch während der Installation der Software.

Beim Eingeben einiger zusätzlicher Informationen in die Stundenberechnung:

| 💇 📕 💾 Polysun (thermi | ische Solaranlage) stü 🔻 📗 😭                                                                                    |                                            |                     |
|-----------------------|----------------------------------------------------------------------------------------------------|--------------------------------------------|---------------------|
| Projekt Depot         | INVAC ECS                                                                                                    |                                            |                     |
| •                     | Heizung, WW, Rimatisierung Lüftung                                                                              |                                            |                     |
| Polysun Inside        | Fals notwendig für therm                                                                                        | rische Solaranlagenberec<br>Polysun Inside |                     |
| BE HVAC ECS           | - Helzung                                                                                                    | Schwimmbad                                 |                     |
|                       | Deckung [%] (nicht erneuerbare En.) 0.0 [%] 100                                                                 | Breite                                     | (m) C Hale C Aussen |
| N                     | Wärmeverluste Verteilungsnetz:                                                                                  | Länge 0                                    | [m]                 |
|                       | 📄 Bekannter Wert Verleikung ohne Zirkulation oder Beheizung der Leitu 💌                                         | Tiefe 0                                    | [m]                 |
| × 1                   | Verteilart für Ökobilanz:                                                                                       | Zieltemperatur 20                          | ['C]                |
|                       | Keine Verteilung                                                                                                | Heizung wählen                             |                     |
|                       | Heizleistung Gebäude 1353 [W]                                                                                   | Gaskessel mittel                           | •                   |
|                       |                                                                                                    | -Tank wählen                               |                     |
|                       |                                                                                                    | PC 1500 2WR                                | 1490 1.65 💌         |
|                       | Warmwasser                                                                                                    | -                                          |                     |
|                       | Deckung [%] (nicht erneuerbare 100.0 [%] 100<br>Wärmeverluste Vertellungsnetz:<br>I Bekannter Wert 10.0 [kWh/a] |                                            | <b>→</b>            |
|                       | 🖕 Lebergeordnete Datei                                                                                          |                                            | Sghliessen          |

🛍 Lesosai

### Berechnung Polysun Inside (solarthermisch)

2/2

#### Lesosai gibt interessante Resultate in einer einfachen Tabelle aus:

| Polysun-Berechnung                                                                                                    |         |       |        |  |                                                                       |                             |                                        |  |  |  |  |
|----------------------------------------------------------------------------------------------------|---------|-------|--------|--|-----------------------------------------------------------------------|-----------------------------|----------------------------------------|--|--|--|--|
| Modelle polysun:                                                                                                    |         |       |        |  |                                                                       |                             |                                        |  |  |  |  |
| Désignation                                                                                                    | Symbole | Unité | Annuel |  |                                                                       |                             |                                        |  |  |  |  |
| Solarer Deckungsgrad: Anteil Solarenergie an                                                                                                    | Sfn     | %     | 64.7   |  |                                                                       |                             |                                        |  |  |  |  |
| Solarthermische Energie an das System                                                                                                    | Qsol    | kWh   | 963    |  |                                                                       |                             |                                        |  |  |  |  |
| Gesamter Energieverbrauch                                                                                                    | Quse    | KWIN  | 176    |  |                                                                       |                             |                                        |  |  |  |  |
| bier gie der Warneerzeuger an das system (d                                                                                                    | dany    |       | 525    |  |                                                                       |                             |                                        |  |  |  |  |
| Qsol : Von den Kolektoren an das Fluid abgegebene Energie (gemessen am Kolektor; Rohrverluste zum Tank sind noch nicht berücksichtigt).<br>SFn : Antell der Energie an das System, weiche durch die Sonne geliefert wird [Qsol / (Qaux + Qsol)]. Rohrverluste zwischen Kolektorfeld und Speicher werden<br>nicht berücksichtigt.<br>QUse : Von den Verbrauchern effektiv bezogene Energie. Folgende Energiebezüge werden dazugezählt: Warmwasser, Gebäudeheizung, Gebäudekühlung,<br>Schwimnbad und Energiesenke. Quse kann vom Energiebedarf Qdem abweichen. Bsp: Quse > Qdem, ein Energieüberschuss führt zu höheren Temperaturen am<br>Wasserhahn als gewünscht. |         |       |        |  |                                                                       |                             |                                        |  |  |  |  |
|                                                                                                    | 5 6     | 7     |        |  | 120<br>110<br>90<br>80<br>70<br>60<br>50<br>40<br>30<br>20<br>10<br>0 | Qsol<br>SFn<br>QUse<br>QAux | ▼ Qsol<br> ⊽ SFn<br> ⊽ QUse<br> ⊽ QAux |  |  |  |  |
|                                                                                                    |         |       |        |  |                                                                       | arucken                     | Schliessen                             |  |  |  |  |

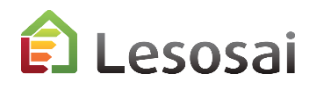

### Meteonorm

Lesosai enthält die offiziellen meteorologischen Daten von mehreren Länder, aber oft muss der Anwender die spezifischen Meteo eines Orts benützen. Aus diesem Grund haben wir die Software Meteonorm integriert welche der Leader in der Generation der Daten der Meteo auf der ganzen Welt ist. In Lesosai via dem Menü Werkzeuge zu finden:

| Filter<br>Suche nach Namen |                   |           | Land       | Giesse Fit | ter)       | -       |         |                   |           |
|----------------------------|-------------------|-----------|------------|------------|------------|---------|---------|-------------------|-----------|
|                            |                   |           | Referenz   | (keine Fit | ter)       | -       |         |                   |           |
| and A                      | Land/Kanton/Pr    | Stadt     | Referenz   | (ytf1\ans\ | Stündliche | Geo. Br | Geo. L  | Minimula Tempora  | tur.      |
| CEN                        |                   | Cen_test  | CEN (Trapp | Meteofiorm | MeteoNorm  | 48.8    | 2 +     | -1.9 ["C] Feu     | 20.7 [*C] |
| CH                         | BE                | Adelboden | SIA 2028   | SIA 2028   |            | 46.5    | 7.6     | Mittlere Temperal | tur       |
| СН                         | VD                | Aigle     | SIA 2028   | SIA 2028   |            | 46.3    | 6.9     | 11.4 ['C]         |           |
| CH                         | TI                | Airolo    | SIA 381/2  | SIA 180    |            | 46.5    | 8.6     | Can Beatle        |           |
| CH                         | UR                | Atdorf    | SIA 2028   | SIA 2028   |            | 46.9    | 8.6     | Geo, Linne        | 40-0<br>7 |
| СН                         | UR                | Atdorf    | SIA 381/2  | SIA 180    |            | 45.9    | 8.6     | Hohe U. M.        | 163       |
| CH                         | GR                | Arosa     | SIA 381/2  | SIA 180    |            | 46.8    | 9.7     |                   | 87.0 C    |
| CH                         | SG                | Bad Ragaz | SIA 381/2  | SIA 180    |            | 47      | 9.5     | Region            |           |
| СН                         | BL                | Basel +   | SIA 381/2  | SIA 180    |            | 47.5    | 7.6     | Lage oder (u      |           |
| CH                         | 55                | Basel-Bi  | SIA 2028   | SIA 2028   |            | 47.5    | 7.6     | CURDIT-LLM        |           |
| сн                         | 6E                | Beaten    | SIA 381/2  | SIA 180    |            | 46.7    | 7.8     | Mi Jendern        | M Lüschen |
| СН                         | BE                | Bern      | SIA 381/2  | MeteoNorm  |            | 47      | 7.5     | AT autient        |           |
| СН                         | BE                | Bern Li   | SIA 2028   | SIA 2028   |            | 46.9    | 7.4 =   | 6 Puinten         |           |
| Monatliche Wetter          | daten Stünd. Klim | adaten    |            |            |            |         |         |                   |           |
| Monat                      | Te_Mth            | GH_Mth    | GS_Mth     | GE_Mth     | GN_Mth     | GW_Mth  | Hum     | Te HunHr          | 1         |
| Januar                     | 2.8               | 110       | 155        | 78         | 49         | 78      | 1       | 30 49             |           |
| Februar                    | 4.6               | 170       | 216        | 114        | 54         | 113     | f - 1   | 31 43             |           |
| März                       | 7.1               | 327       | 330        | 214        | 107        | 207     | r 3     | 31 47             |           |
| April                      | 10.3              | 451       | 307        | 273        | 146        | 293     | ê († 18 | 30 54             |           |
| Mai                        | 14.4              | 541       | 288        | 327        | 201        | 326     | Q - 2   | 29 54             |           |
| Juni                       | 17.9              | 629       | 298        | 390        | 231        | 364     | i (     | 28 54             |           |
| Jub                        | 20.6              | 685       | 339        | 413        | 233        | 406     | é (†    | 27 51             |           |
| August                     | 19.9              | 568       | 358        | 356        | 175        | 343     | 6 S     | 28 50             |           |
| September                  | 16.8              | 410       | 366        | 268        | 120        | 266     | 1       | 29 48             |           |
| Oktober                    | 12.1              | 236       | 271        | 151        | 84         | 155     | i 2     | 28 53             |           |
| November                   | 6.6               | 129       | 176        | 75         | 52         | 94      | i 1     | 29 58             |           |
| Dezember                   | 3.2               | 89        | 152        | 64         | 38         | 63      | 8 - S   | 29 53             |           |
|                            |                   |           |            |            |            |         |         |                   |           |
|                            |                   |           |            |            |            |         |         |                   | Scheesen  |

Es benötigt die Breiten, die Länge und die Höhe des Ortes um die meteorologischen Daten zu generieren:

| Filter    |                |             |            |            |   | ·                                                                                                    |
|-----------|----------------|-------------|------------|------------|---|----------------------------------------------------------------------------------------------------|
| Land      |                | Stadt       |            |            |   | Land VENEZUELA                                                                                                  |
| (pas de f | itre)          | •           |            | -          |   | Rimastation: Acarigua-Araure                                                                                    |
| ,.        |                | _ ,         |            |            |   | Land/Kanton/Provin                                                                                              |
| Stadt 🔺   | Land           | Geo. Breite | Geo. Länge | Höhe ü. M. |   |                                                                                                    |
| Aachen    | GERMANY        | 50.77       | 6.1        | 180        | ٠ | Region                                                                                                    |
| Aba       | NIGERIA        | 5.1         | 7.35       | 122        |   | Lage oder TG                                                                                                    |
| Abaet     | BRAZIL         | -1.75       | -48.9      | 15         |   |                                                                                                    |
| Abakan    | RUSSIA         | 53.72       | 91.42      | 320        |   | Geo Breite (1) 9 59                                                                                             |
| Abeok     | NIGERIA        | 7.17        | 3.43       | 114        |   | Ged. breite [1] 9.56                                                                                            |
| Aberd     | UNITED KINGDOM | 57.17       | -2.08      | 0          |   | Geo. Länge [m] -69.20                                                                                           |
| Abidjan   | COTE D'IVOIRE  | 5.32        | -4.02      | 0          |   | Höhe ü. M. [m] 275                                                                                              |
| Abliko    | JAPAN          | 35.87       | 140        | 22         |   | The second second second second second second second second second second second second second second second se |
| Abilene   | UNITED STATES  | 32.37       | -99.67     | 550        |   | Type de site                                                                                                    |
| Abohar    | INDIA          | 30.12       | 74.29      | 91         |   | Offene Lage, offene Landschaft, Nordhang, keine Obstruktion                                                     |
| ABU D     | TC             | 24.47       | 54.42      | 0          |   |                                                                                                    |
| ABUJA     | NIGERIA        | 9.12        | 7.45       | 534        |   |                                                                                                    |
| Acapulco  | MEXICO         | 16.85       | -99.9      | 4          |   |                                                                                                    |
| Acang     | VENEZUELA      | 9.58        | -69.2      | 2/5        |   |                                                                                                    |
| ACCRA     | GHANA          | 5.55        | -0.25      | 22         |   |                                                                                                    |
| ACTIINSK  | RUSSIA         | 56.33       | 90.55      | 305        |   |                                                                                                    |
| Adama     | TURKET         | 40.75       | 33.32      | 37         |   |                                                                                                    |
| ADDIS     | ETHLORIA       | 9.012       | 30.30      | 2350       |   |                                                                                                    |
| Adelaide  | AUSTRALIA      | -34.93      | 138.6      | 149        |   |                                                                                                    |
| Aden      | YEMEN          | 12.77       | 45.02      | .47        |   |                                                                                                    |
| Atham     | IRAO           | 33.37       | 44.38      | 34         |   |                                                                                                    |
| Adiva     | TURKEY         | 37.77       | 38,28      | 838        |   |                                                                                                    |
| Ado-Ekiti | NIGERIA        | 7.67        | 5.27       | 435        |   |                                                                                                    |
| Adoni     | INDIA          | 15.63       | 77.27      | 457        |   |                                                                                                    |
| Afyon     | TURKEY         | 38.75       | 30.55      | 1165       |   |                                                                                                    |
| Agadir    | MOROCCO        | 30.5        | -9.67      | 0          |   |                                                                                                    |

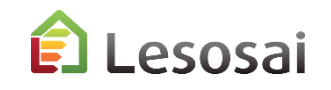

51

### Photovoltaik Module

Ermöglicht sehr einfache Simulation einer Photovoltaikanlage:

- Berechnungen separat (mit SIA380/1 basys)
- Bestandteil der stündlichen Berechnung (SIA 2044 und gemäss EN 13790-91)

| Ê                 |                                                 |                    |                |       |                                                                                                    |                                              |       |
|-------------------|-------------------------------------------------|--------------------|----------------|-------|----------------------------------------------------------------------------------------------------|----------------------------------------------|-------|
| Datei Varianten R | esultate Werkzeuge Opt                          | ionen Ansicht l    | Lizenzverwaltu | ing ? | Projekt Depot                                                                                                    |                                              |       |
| 🛃 🛃 🖻             | Photovoltaik <del>-</del>                       |                    |                |       |                                                                                                    |                                              |       |
| Projekt Depot     | SIA<br>Minergie, DGNB, SBI<br>CEN<br>Frankreich | NS                 | ><br>><br>>    |       | Zone                                                                                                    | chauffée                                     |       |
| Eroup<br>         | Photovoltaik                                    | solaraniage) stund | aiich          |       | Algemeine Daten     Verschattung     Wechselrichter     Image: Einite termination of the second second se | fache Anlage mit 1 Wechselr. und 1 Kollektor |       |
| Global            | Resultate                                       |                    |                |       | Modell                                                                                                    |                                              |       |
| Be                | edarf                                           | 2933 [kWh]         |                |       | Anz. identischer Module 1<br>Eigenschaften eines Kollektor                                                                                                    |                                              |       |
| E E               | zeugung:                                        | 4265 [kWh]         |                |       | Typ Solar Module: Amorphes Silizium                                                                                                    | ▼ Datenquelle                                |       |
| % D               | eckung:                                         | 150 [%]            |                |       | Spitzenleistung [kWc] 1.1 1.1 [kWp                                                                                                    | ] Geprüfter Wert 🔽                           |       |
| Ver               | hältnis:                                        | 1066 [kWh/kWp]     |                |       | Anlage                                                                                                    |                                              |       |
| Eigen             | verbrauch geschätzt                             |                    |                |       | Orientierung (Süd=180)         [*]         180         +           Neigung (vertikal=90*)         [*]         45                                                                                                    | Schwachen Licht Korrekt.                     |       |
| Ant               | eil:                                            | 63.7 [%]           |                |       | Art der thermischen Trennung an der Modul-Hinterseite                                                                                                    | Hinterseite frei                             |       |
| Ene               | rgie :                                          | 2715 [kWh]         |                |       | Temperaturkoeffizient bei Spitzenleistung (Wp) Mu                                                                                                    | 0.00000 [1/°C] 0.0021                        |       |
| Aut.              | arkiegrad :                                     | 92.5 [%]           | actions        | e hil | Nominale Betriebstemperatur NOCT                                                                                                    | 0.00 [°C] 48                                 | monto |
| Bat               | teriekapazität :                                | 3.23 [kWh]         | Jations        |       | Lebergeordnete Datei                                                                                                    | Schliessen                                   | ments |

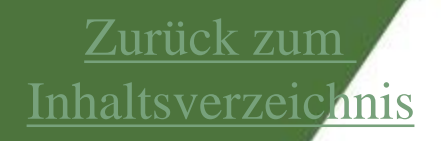

### 4. Resultate

- <u>Berichte</u> ٠
- Bildschrimflächen •
- Exporte ٠

Solutions informatiques pour le bâtiment | 🛟 E4tech

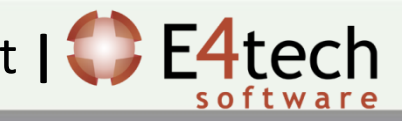

#### Berichte Ê Art des Berichts C Modellbericht SIA380/1 Nachweis Sie können die auszudruckenden Seiten für jede Norm auswählen: Basisformular ☐ Kommentarseite É ✓ Bauteile Mit Feuchte Varianten Resultate Werkzeuge Optionen Ansicht Lizenzverwaltung ? Datei Feuchtigkeit Grafik O Wirkliche Dicke SIA (CH) 380/1 Optimierung und Mess.. Diffusionsäguivalente Luftschichtdicke Mit dynamischem U-Wert Mit LCA Mit Phasenverschiebung Um den gewünschten Bericht zu erhalten, mit dem EN-2b EN-1a Zusammenfassungsseite Wärmebrücken Bericht EnFK gewünschten Inhalt: Plausibilitäts-Check X Abbrechen 🔏 <u>о</u>к EN-1a, EN2b, EN102b, Effinergie, Minergie, RT, EN-5, Wärmebrücke,... **Réglementation Thermique 2005** MINERGIE-ECO" CLesosai Passeport inergitique Б Berechneter Energieausweis nach SIA 2031 (2016) Logiciel Lessel v.7.1 (build 620) Fichier standardisé des caractéristiques thermiques d'une construction neuv 1/4 🛐 ioftware: 'Software: Lesosal v.2020.0 (build 1500) (exp: 2020.03.30)' Logidal appartenant & S4Tech Schware SA PROJET en vue de la synthèse d'étude thermique, du contrôle et du diagnostic de Hamper Des - Bestehendes Gebäude erformance énergétique) Objet Gebäude: Climatisation / Klimaanlage Classics (Theoleban) b Fiche générole selon le schérza version : 2.2 - et la feuille de style version : 2.4.5 1179-24 800 BI 10.00 Adresse: Pont du Mont Blanc Ad rates of Carlos PLZ: 1200 Ort Genève Kanton: Genève NPA. Drin eg 132 m energiebezugsfäiche Kimastation: Genève-Cointrin 11" OL OLIVE MI-1-B00-EJ pro Rauishr : 0 Renovierungsight 14 - Trate de décide : 1 0 A Receiver -Compared definition Classe de performance energébou Typ : Geb. Klimatisierte - SIA and a patron of and and and Only on the charter Etude du : 27/04/2011 1) Gesamte Primärenergie Kennwert 19.02.20 One previe Typesor Erstellt am: Lesosai, version 7.1 (build 620) CH E4Tech 200219.0 Commentaires Anzahl: Elektrischer Output 0 kWh/an · Denning advertising out Classe d'Isolebon thermour FEMILLET(S) RATIMENT(S) : (2) Heizwärmebedar Binner ( WELDH Date) Donnass miniculus par la bâteman Nivea: de performance Christen, but Ferroritade that history A COMPACT OF TAXABLE IN TAXABLE IN COMPACT OF TAXABLE IN COMPACT OF TAXABLE IN COMPACT. while out has particle providing Carlin and a reason of A (3) Treibhausga semis sions the advisation of the descention theory are do bill send Origina Complete. Total Discontinues to drange - datas F FEUILLET EQUIPEMENT : Les onlines d'end un or Bittment : WE 1 844 KI oro NUMBER OF STREET amound, 201 Chertolan and Ian Amun e Treibhausgasemissionen tsprechen der Menge an Danates out has exclusioners do chauffane (1) Der Primärenergieverbrauch umfasstnicht nur den Verbrau im Gebäude (z. B. Strom, Gas. Heizenenergiebedar licksichtigt die Qualiti nande (Russ) Status (Russ) Status (Russ) Status (Russ) Status (Russ) Status (Russ) Status (Russ) mend and he way warnants de Pruit 10.00 lateral part klimaschadlichen Gase welche durch den Energieverbrauch ausgestossen werden Sie werde Increases and CINCR sondern auch die zur slung dieser Energieträger sliche Eperate () Dächer, Wände, Böden) und die /erluste durch Lüftung. C Duradas for Federate newing ten new all on one-ments allow the galler SCS with which a new party a Climat intere FEMILLET GENERATION : 14.00 Robert Prophyle beine con should re- Balanciest (1961), Bill Disso Chicago and an and a state of the state of the state of t -Zertifikat Verfasser : Ode-Brittmant principants do frond procidite de Fima . E4tech Software SA Calculations Disconciliational indicate as hit many Tel : 021 info@e4tech.com transport gives E-Mail: COLUMN TWO IS NOT · Bitterr : MLLMS ELms Ort. Datum Unterschrifte like See Sprawn dellarge C Distriction to print because 13.0 Driver of Party of Stat Barrier, the Read Dénératawa Phetovoltalawa intécnia auhitonam imprime le: 27.04.2011 23:11:25 cape 1 de 2

### Berichte -Kommentar

2/2

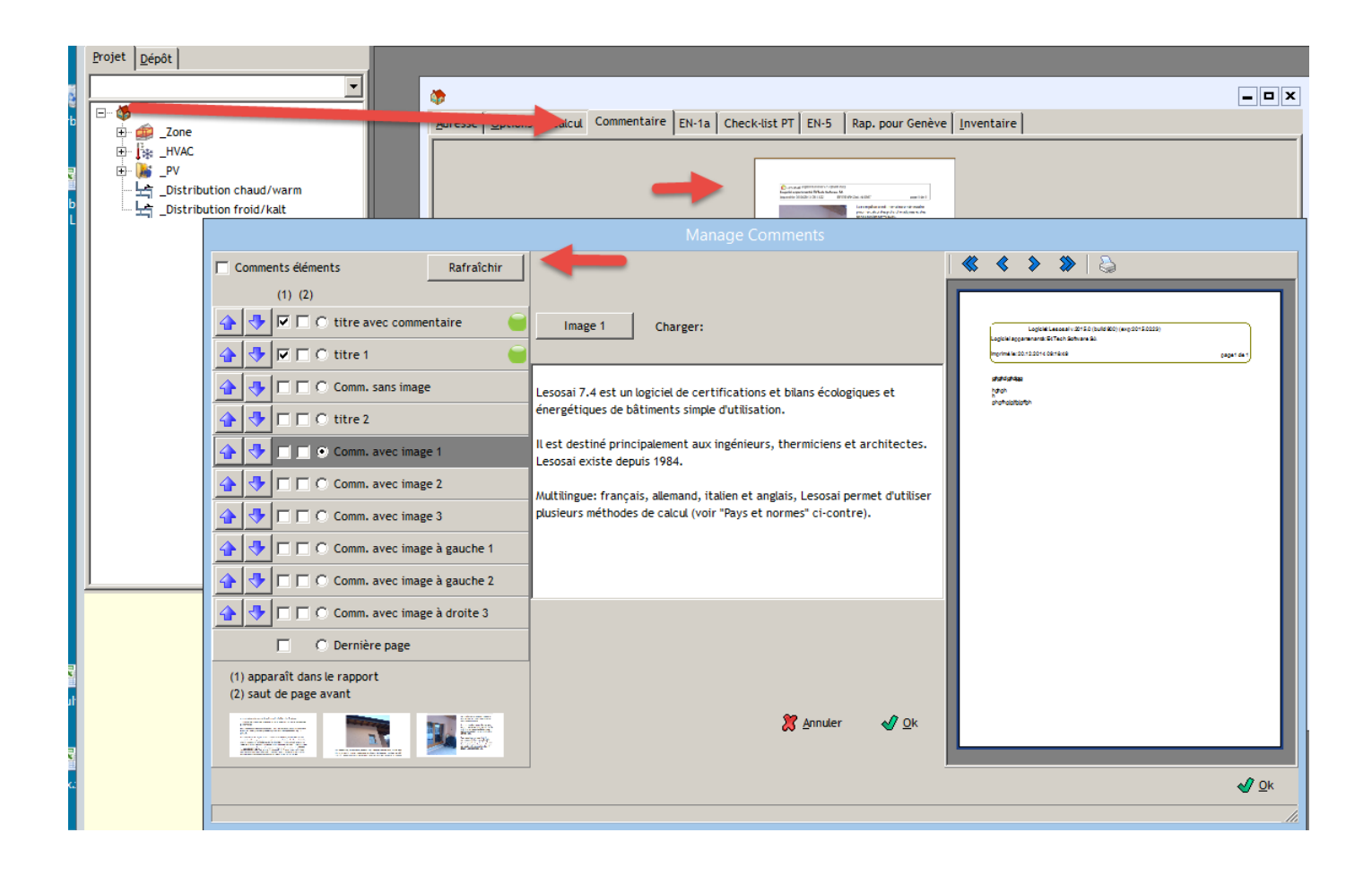

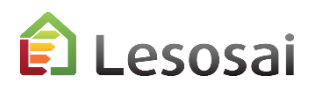

### Bildschirmresultate: passen sich den Bedürfnissen der Normen an

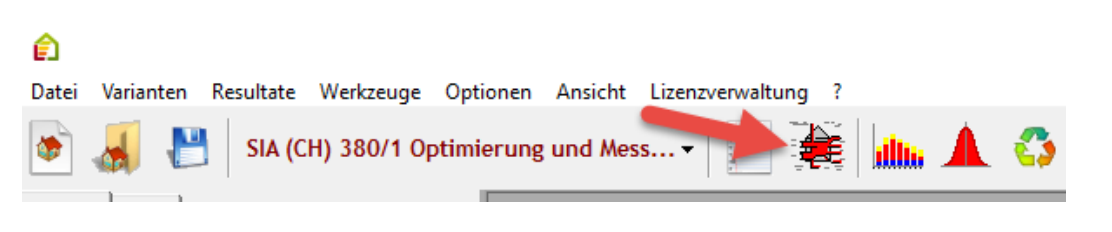

#### ECO Label:

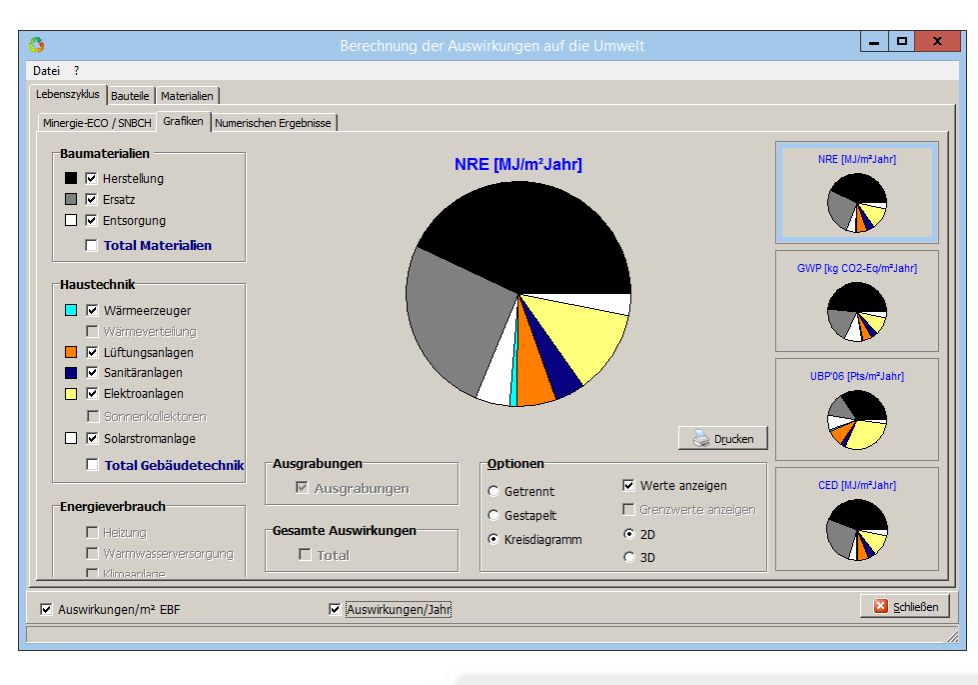

#### SIA380/1, Minergie,...:

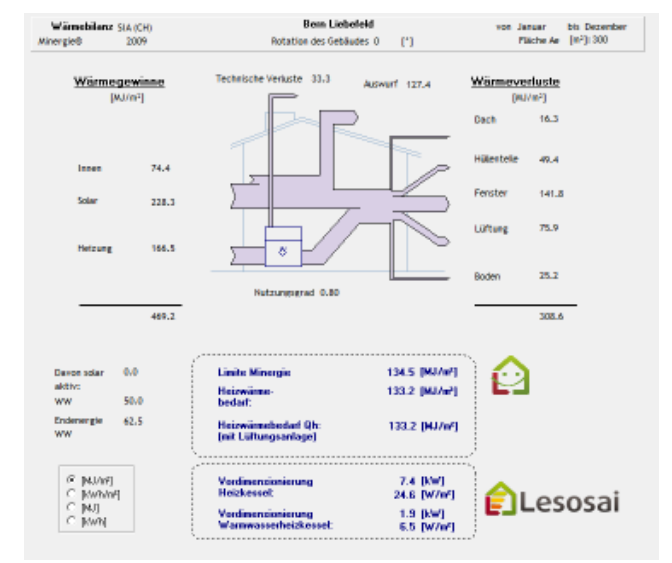

#### SIA382/2 – SIA2044,...:

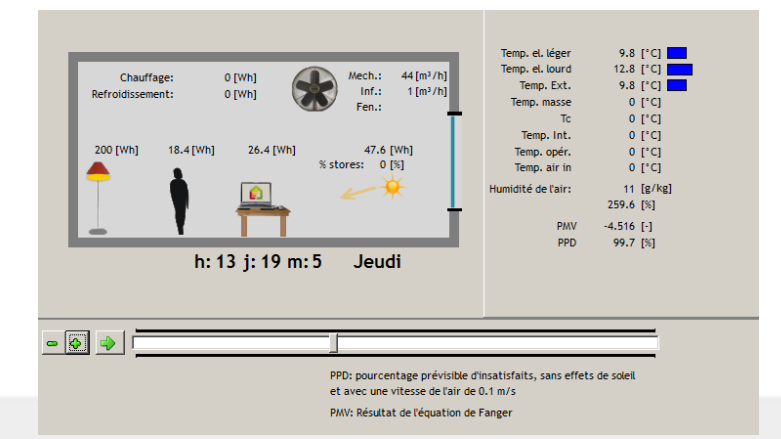

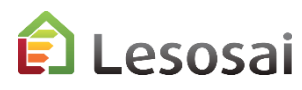

### Exporte

Lesosai sieht mehrere Exportformate der Ein- und Ausgaben vor:

- XML für und von den GEAK (Gebäudeenergieausweis): Menü Datei
- Minergie, MuKEN 2014, Exporte der Resultate von Lesosai als Excel Datei (EN-101b): im Menu Drucken des Berichts
- Import IFC, gbXML von BIM
- Export BCF für BIM
- Stundenberechnung: Dateien MS Excel: In den Bildschirmflächen Berechnungsresultate
- Die Modele des Depots speichern um sie in anderen Projekten zu nutzen oder anderen Anwender zur Verfügung zu stellen: Menü Datei
- Export / Import nach dem Wärmebrücke Software flixo
- Export nach epiqr+
- Export / Import nahc dem Bausoft Software

• ...

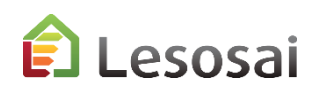

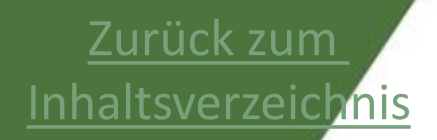

### 5. Für mehr Informationen

Für mehr Informationen

Solutions informatiques pour le bâtiment | C E4tech

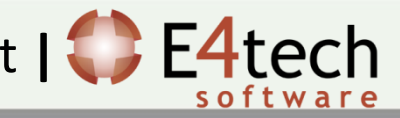

### Für mehr Informationen

Diese Präsentation hat nicht zum Ziel vollständig zu sein, aber sie soll einen ganzheitlichen Eindruck der Software ermöglichen.

Die Software**hilfe** ermöglicht es gezieltere Informationen zu haben.

Im Ordner \bld\exemples finden Sie ein Gebäude (bld) für jede Norm berechnet von Lesosai.

Auf unserer **Webseite** finden Sie Informationen:

- Zu den Modulen: https://lesosai.com/logiciel/base-et-modules/?lang=de
- Zu den Ausbildungen: <u>https://lesosai.com/evenements/?lang=de</u>
- Zu den Preisen: <u>https://lesosai.com/tarifs/?lang=de</u>

Herunterladen der Software: https://lesosai.com/logiciel/telechargements/?lang=de

Zögern Sie nicht unseren Hilfeservice, der Sie mit Vergnügen beraten wird, zu kontaktieren:

https://lesosai.com/service-client/contact/?lang=de

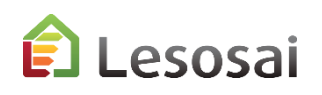